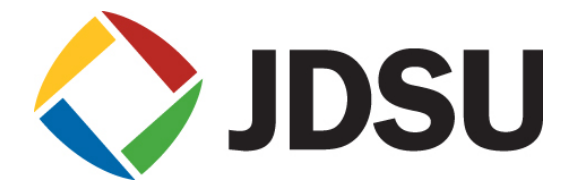

# JD7105B 간편 사용자 매뉴얼 KT 사용자 용

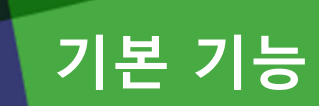

- 조작 키 및 측정 포트 설명
- System ヲ|
- Save/Load ヲ
- 메뉴 구조

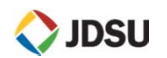

# 조작 키 및 측정 포트 설명

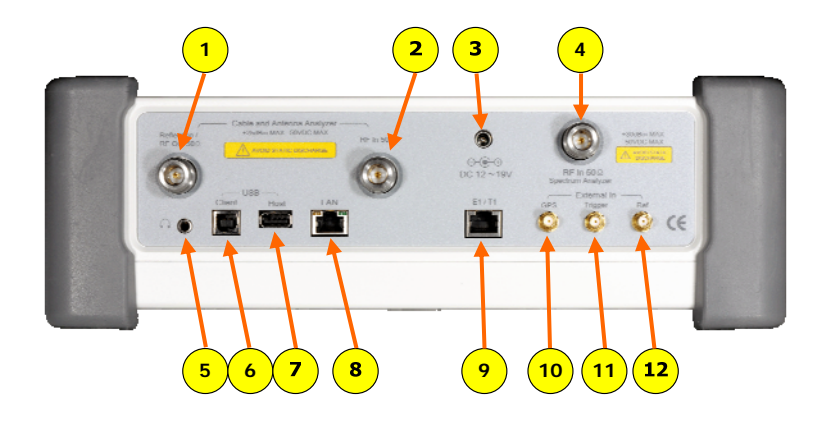

#### 포트 설명

- 1. VSWR, DTF, Cable Loss, RF Output for Gain & Loss 측정
- 2. Gain/Loss 측정 (Bias Tee )
- 3. 전원 입력 (12V ~ 19V DC)
- 4. Spectrum, RF Analyzer, Signal Analyzer
- 5. 소리 재생 포트 (이어폰 및 스피커)
- 6. USB Client (어플리케이션 소프트웨어 연결 포트)
- 7. USB Host (외장 파워 센서 및 USB 연결 포트)
- 8. LAN (어플리케이션 소프트웨어 연결 포트)
- 9. E1/T1 측정 포트 (RJ-45)
- 10. GPS 안테나 연결 포트
- 11. 외부 trigger 신호 입력 포트
- 12. 외부 Frequency Reference 입력 포트 (10MHz, 13MHz, 15MHz)

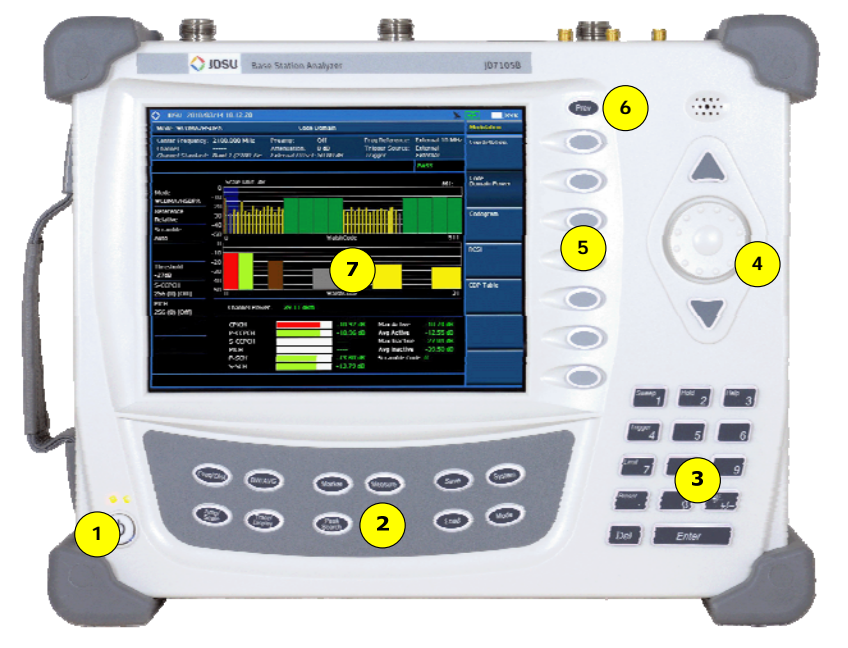

#### 키 설명

- 1. 전원 버튼
- 2. 기능 버튼
- 3. 숫자 버튼 및 기능 버튼
- 4. 노브 및 화살표 버튼
- 5. 스크린 메뉴 버튼
- 6. 동작 이전 단계 버튼

7. 화면

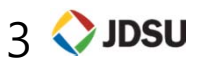

# System 키 설명

## ► System *ヲ*|

#### **Frequency Reference**

 장비의 기준 주파수를 외부에서 입력 받아 주파수 정밀도를 정확하게 측정 할 수 있습니다

#### **Power On**

전원 Off/On시 장비 기본 설정 상태 설정

- Last : 전원 Off하기 전 상태의 설정 값
- Factory : 공장 출하 시 설정 값
- User:사용자의 설정 값

#### User status

• 사용자의 설정 값 저장 파일 표시

#### Date /Time

- 장비 화면에 표시되는 날짜와 시간을 설정 할 수 있는 버튼
- 화면 표시 방법 선택
- YYYY/MM/DD
- MM/DD/YYYY
- DD/MM/YYYY

#### Sound

• 키 조작 음 On/Off 설정 및 볼륨 레벨 설정

#### Upgrade

 펌웨어를 업그레이드하기 위한 버튼 이며 2G 이하의 USB에 펌웨어를 카피 하고 USB 포트에 연결 후 Upgrade 버 튼을 누르고 파일명을 선택하여 업그 레이드를 하면 됩니다.

#### License manager

- 장비에 설치된 옵션을 확인할 수 있으 며 새로운 옵션을 적용할 때 사용합니 다
- Installed Options : 설치된 옵션 목록 확인
- Installable Options : 설치 가능한 옵
  션 목록 확인
- Install an Option : 새로운 옵션 설치
- Remarks: 새로운 옵션을 설치하기 위 해서는 라이선스 키가 있어야 합니다.

#### LAN

- JD746A 의 LAN 기능은 고정 IP 그리 고 DHCP 방식을 지원 합니다.
- 고정 IP설정은 IP Address, Net Mask, Gateway 를 설정해야 합니다.
- 고정 IP를 설정 한 후 Apply 버튼을 눌러야 설정이 됩니다.

#### **Display Setting**

- LCD의 백라이트를 설정 된 시간 후에 Off하여 배터리 시간을 연장 할 수 있 습니다. 장시간 DATA를 Logging 하 는 기능을 사용 한다면 Screen Saver 기능을 사용하여 배터리 사용시간을 연장 할 수 있습니다.
- Screen Saver : 화면의 Backlight 시간 설정
- Brightness : 화면 밝기 조정

#### File Manager

 USB 또는 내부에 저장된 화면 캡쳐 파일, 측정 결과 값, 설정 저장 값을 볼 수 있으며 자유롭게 복사 할 수 있 습니다.

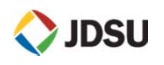

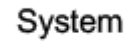

# Save/Load 키 설명

|                                    |                                                    |                                    |                                                                           |                                                | ( Load                                              |
|------------------------------------|----------------------------------------------------|------------------------------------|---------------------------------------------------------------------------|------------------------------------------------|-----------------------------------------------------|
| 결과 저장 (Sav                         | ve)                                                | 로드 검색 결과                           | (LOAD)                                                                    | File Manager                                   |                                                     |
| 측정 결과를 저경                          | 장 합니다                                              | 측정 결과 또는 설                         | 정 값을 불러 오는 기능 입니다.                                                        |                                                |                                                     |
| Save<br>Save Screen<br>Save Result | 측정 화면을 JPG파일로 저장<br>합니다.<br>측정 격과 값을 데이터 파의        | Load<br>Load Screen<br>Load Result | 저장된 화면 파일을 분석 하기<br>위하여 현재 화면에 Load 하<br>는 기능 입니다.<br>하면에 Trace 분리, 추가 분석 | File Manager<br>Copy to USB<br>Copy All to USB | USB로 선택 된 파일 하나<br>만 복사하는 기능 입니다<br>USB로 저장 된 모든 파일 |
|                                    | 로 저장 합니다.                                          |                                    | 을 하기 위한 기능 입니다                                                            |                                                | 을 복사하는 기능 입니다.                                      |
| Save Setup                         | 장비 측정 설정 값을 저장하<br>는 기능 입니다.                       | Load Setup                         | 사용자 설정 값 을 로드 하는<br>기능 입니다.                                               | Delete                                         | 선택 된 파일을 지우는 기<br>능 입니다.                            |
| Save from<br>Internal USB          | 저장 위치를 지정 합니다                                      | Load from<br>Internal USB          | 로드 할 위치를 지정 합니다.                                                          | Delete All                                     | 저장공간의 모든 파일을<br>지우는 기능 입니다.                         |
|                                    | -                                                  |                                    | -                                                                         | Page Up                                        | 위 페이지로 이동                                           |
| 파일 이름 지정                           | 및 저장을 위한 버튼 기능<br>-                                | 파일 로드를 위                           | 한 버튼 기능<br>-                                                              | Page Down                                      | 아래 페이지로 이동                                          |
| Save<br>Done                       | 사용자가 지정한 문자로 저<br>장 실행                             | LOAD<br>Select                     | _<br>커서의 위치에 있는 파일명을<br>선택하는 기능 입니다.                                      |                                                |                                                     |
| Select                             | 커서의 위치에 있는 파일명<br>을 선택하는 기능 입니다.                   | Page Up                            | 위 페이지로 이동                                                                 |                                                |                                                     |
| Clear                              | 지정된 파일명 Clear 시키는<br>기능 키 입니다.                     | Page Down                          | 아래 페이지로 이동                                                                |                                                |                                                     |
| Back Space                         | 입력 된 마지막 문자열 삭제<br>하는 기능키 입니다.                     | File Manager                       | -<br>파일을 복사하거나 저장된 파일<br>제할 때 사용하는 기능 키 입니!                               | 을 삭<br>다.                                      |                                                     |
| Source ►<br>T1                     | 여러 개의 캡쳐 된 Trace에서<br>선택하여 저장할 때 사용되는<br>기능 키 입니다. | Destination F7                     | 저장 된 Trace를 선택 된 Trace<br>으로 표시할 수도 있습니다. (Tra<br>Mode가 같아야 합니다)          | 번호로 화면에 표/<br>ace로 불러내면 저                      | 시 하거나 팝업 창으로 스크린<br>장 할 때의 주파수와 측정                  |

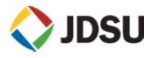

Load

# 메뉴 구조 (기본 기능)

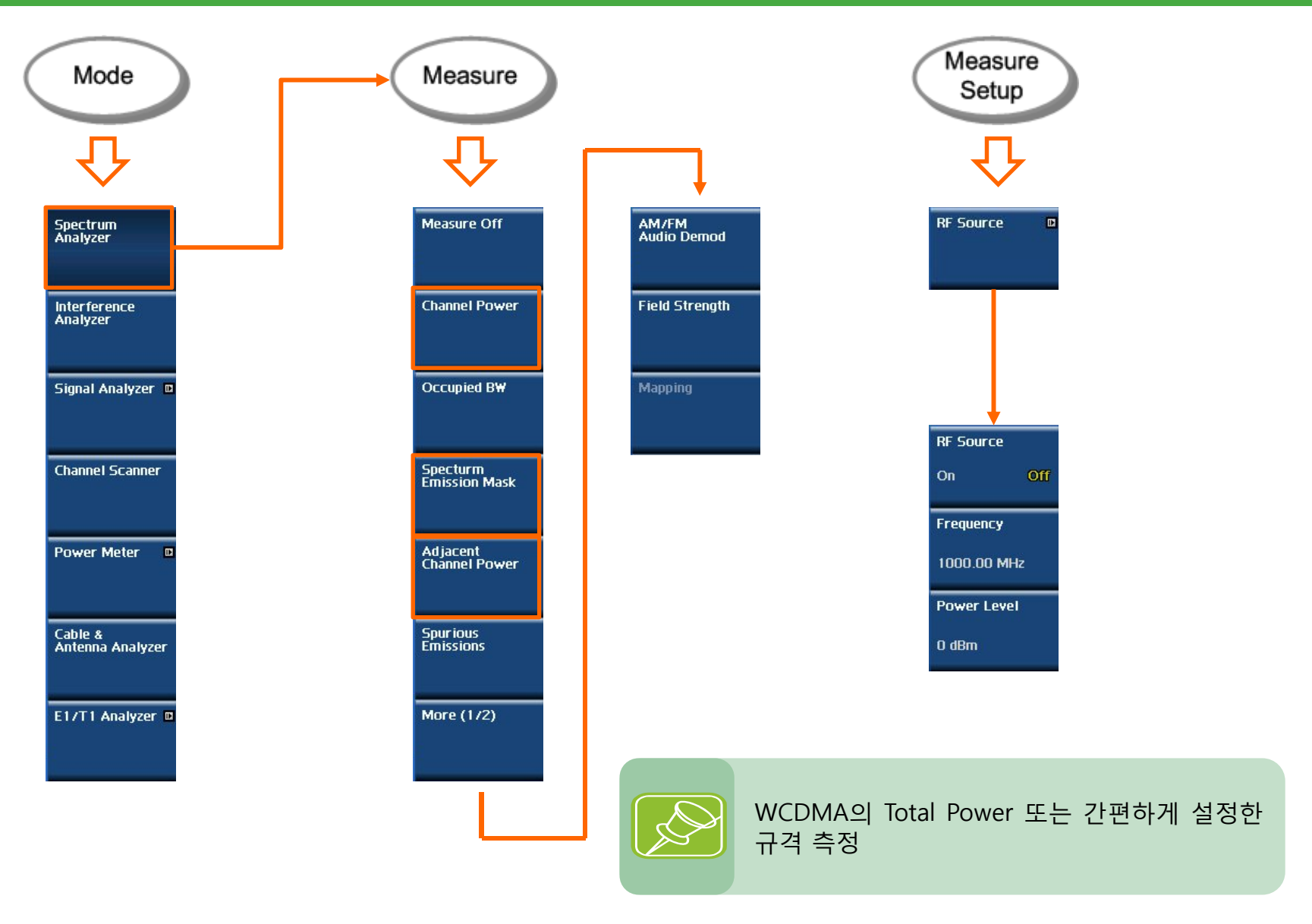

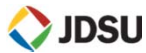

# 메뉴 구조 (통신 규격 모드)

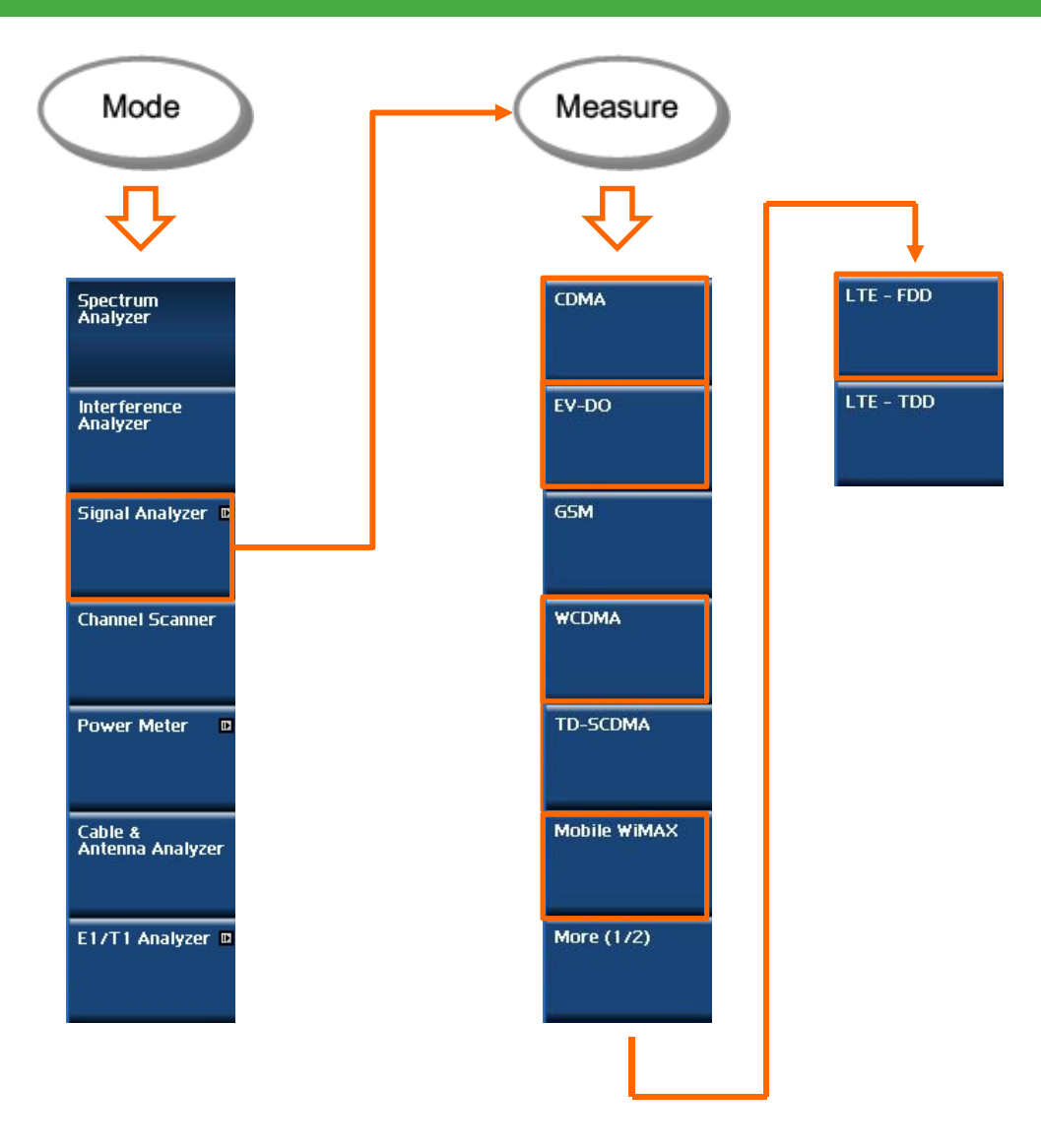

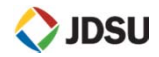

# 메뉴 구조 (동영상 Logging)

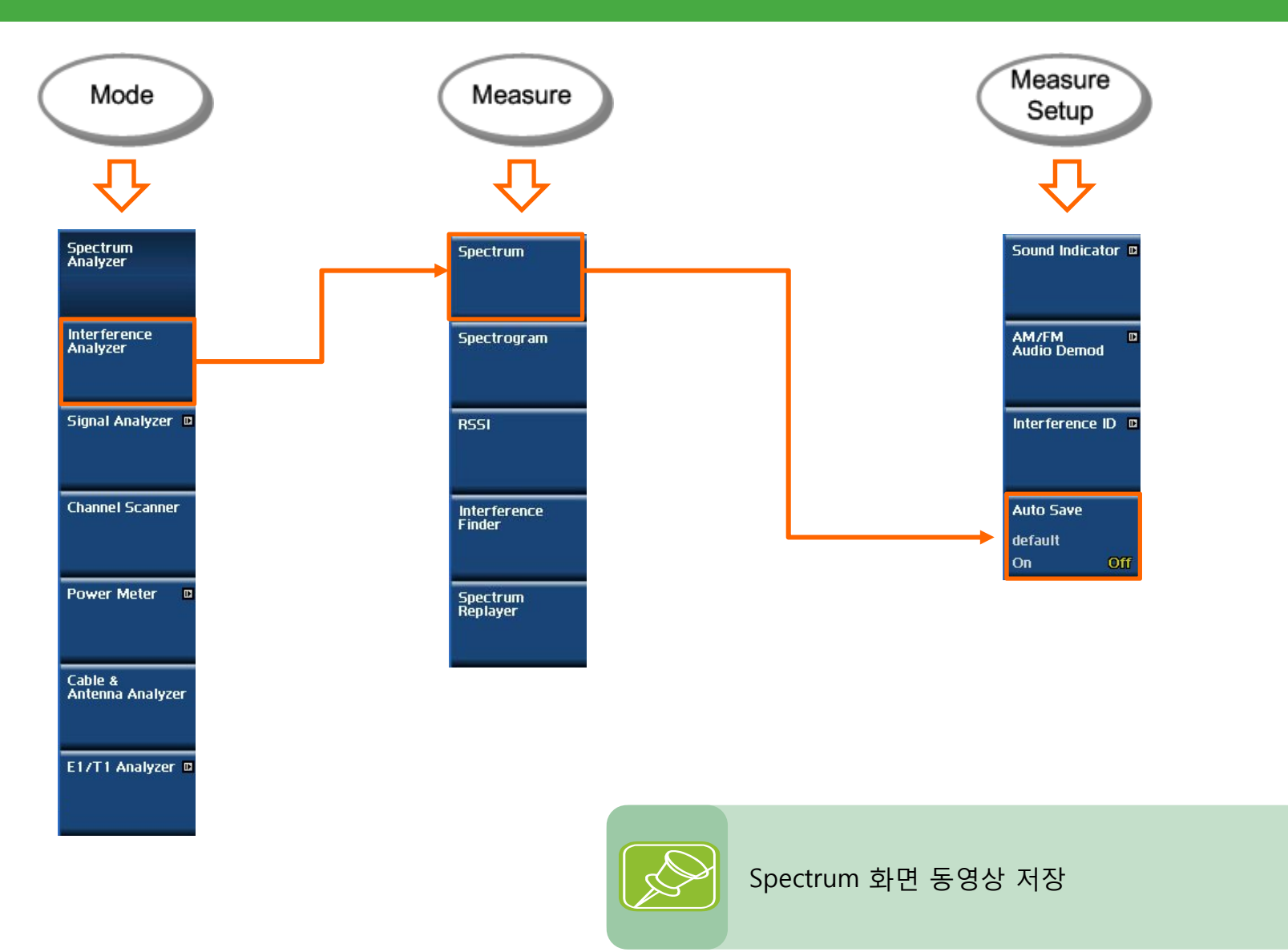

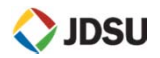

# 메뉴 구조 (VSWR, DTF)

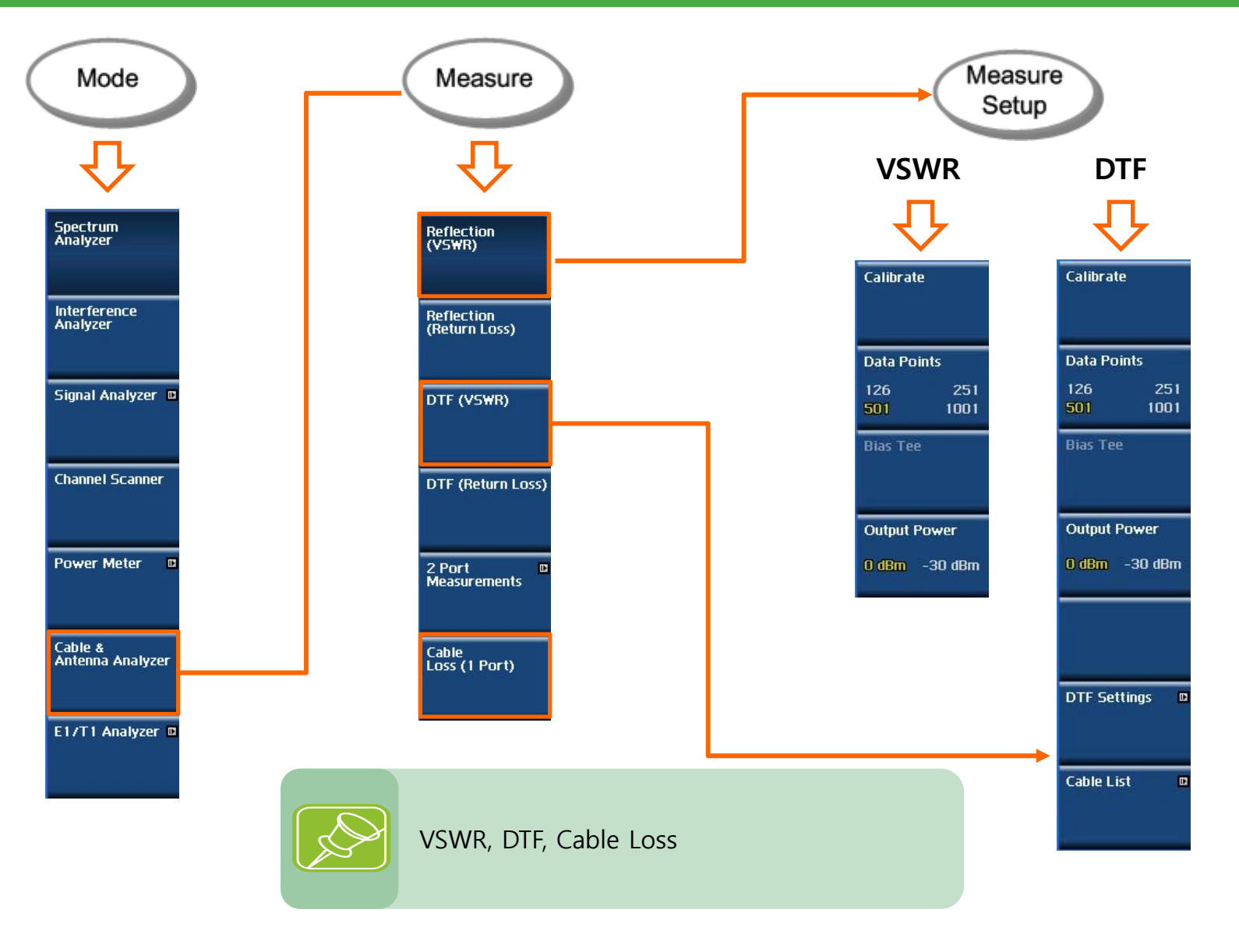

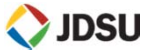

# 메뉴 구조 (WCDMA)

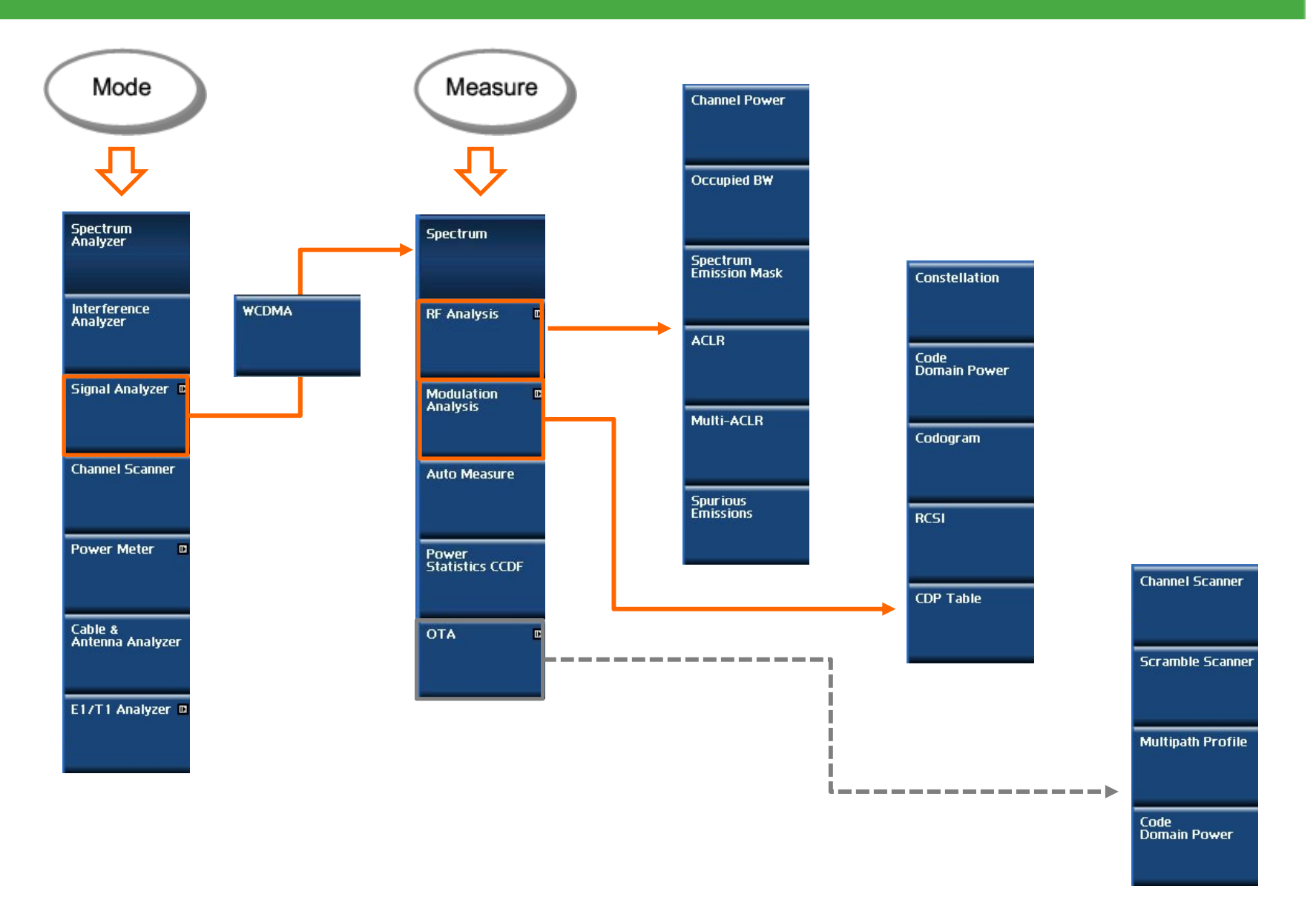

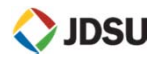

# 메뉴 구조 (Mobile WiMAX)

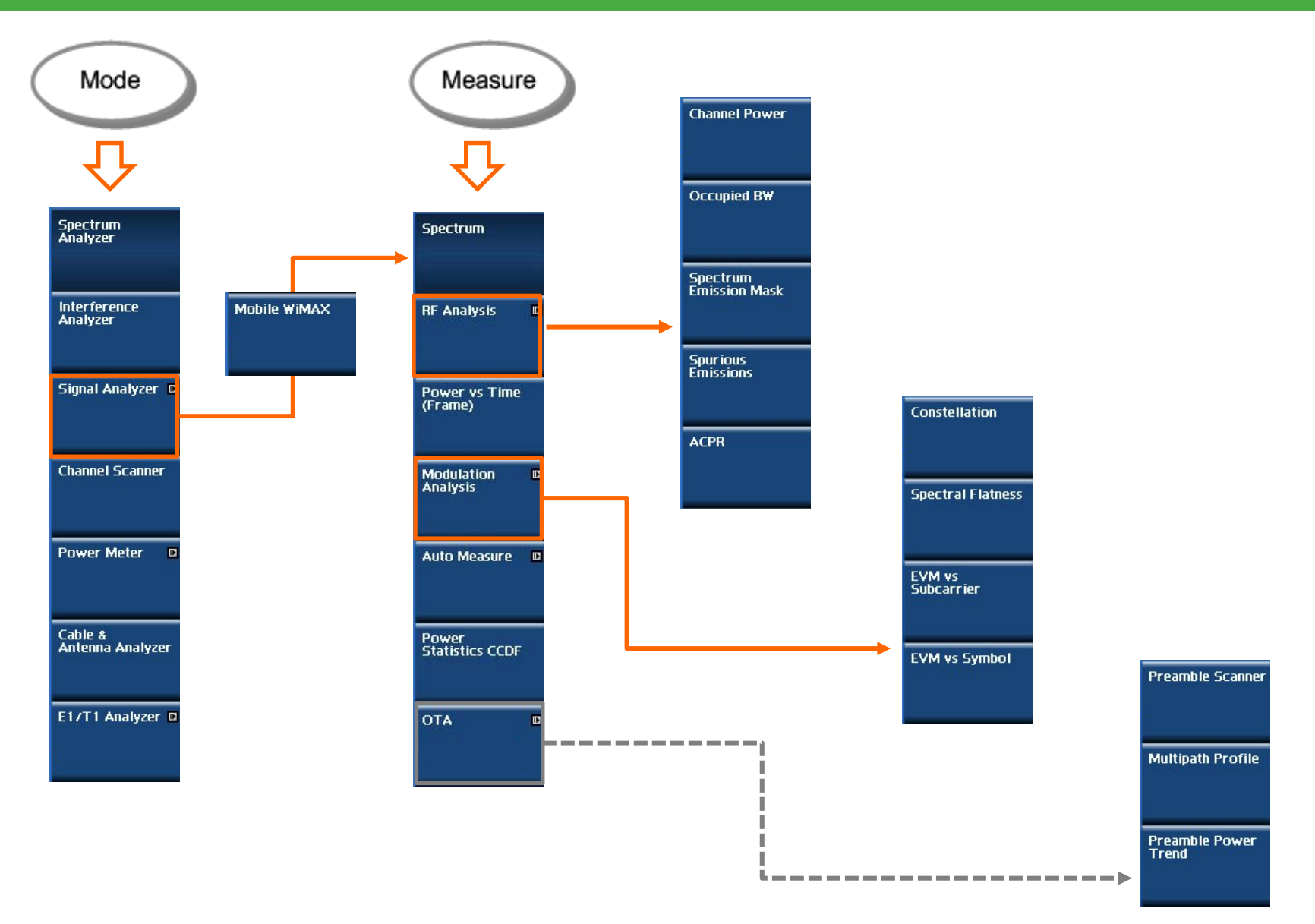

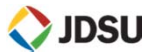

# 메뉴 구조 (LTE-FDD)

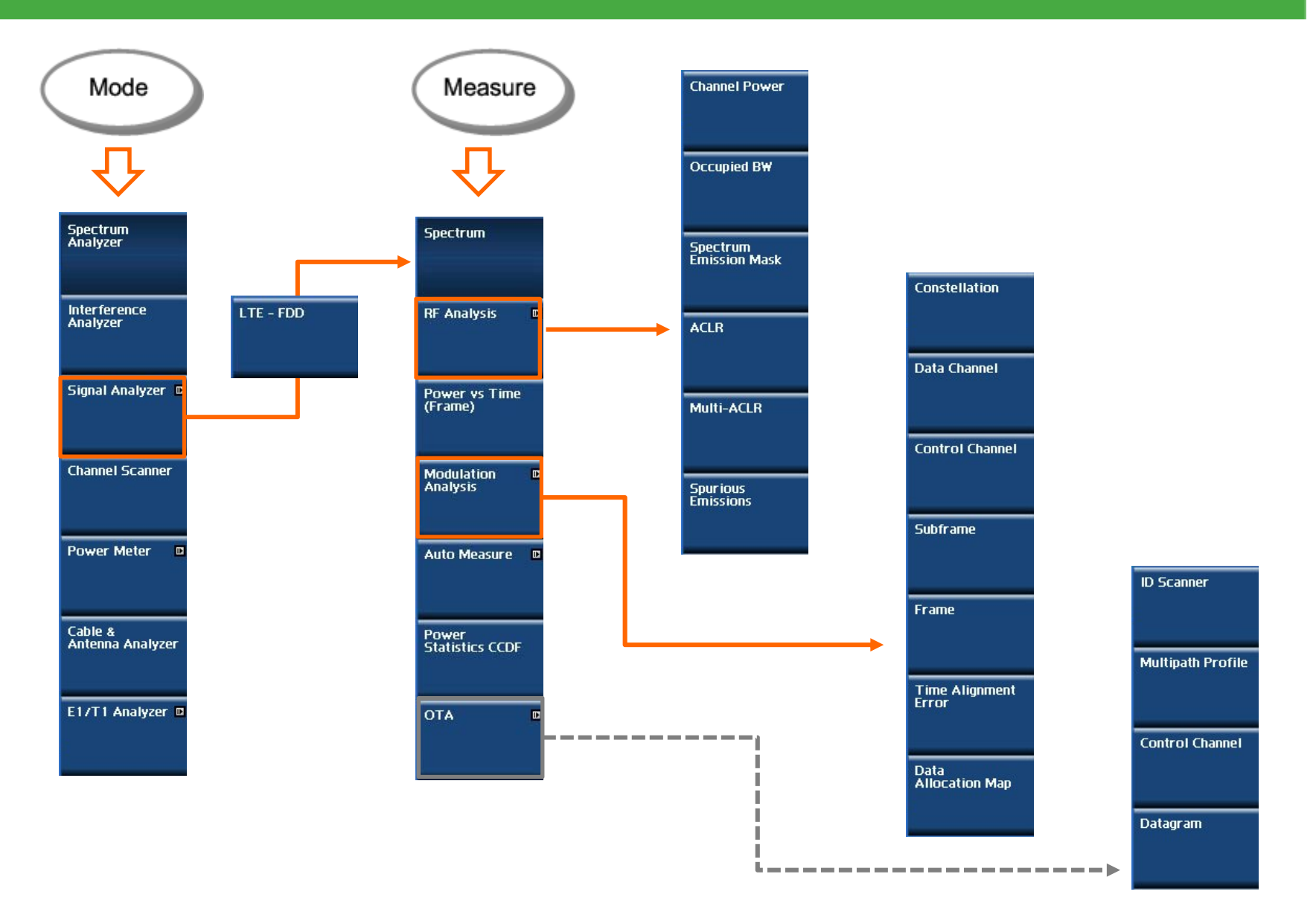

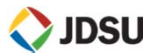

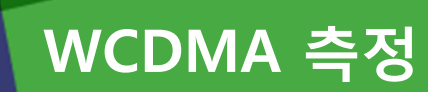

- Channel Power 측정
- ACLR, SEM측정

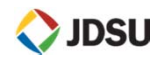

# WCDMA 측정

Channel Power 측정

### 정의 및 측정 목적

#### **Channel Power**

WCDMA Channel Power 측정 방법 입니다. 최대 100MHz 까지 측정 할 수 있습니다.

### 측정 순서

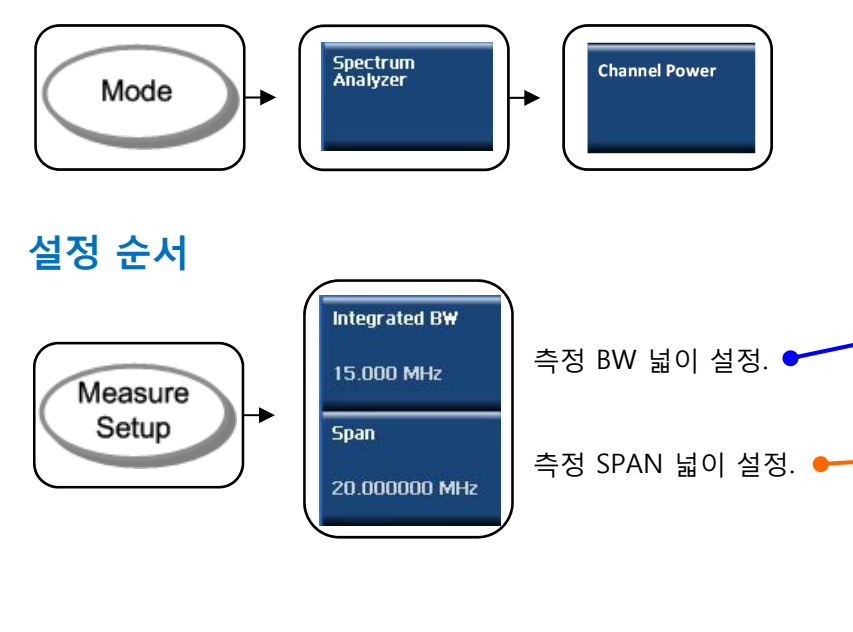

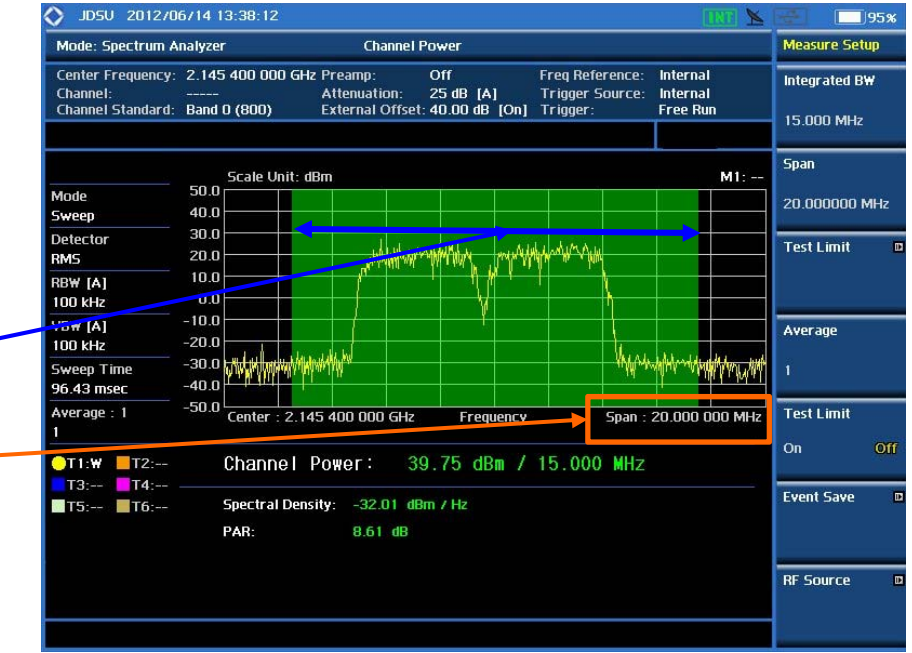

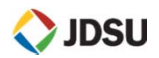

# WCDMA 측정

ACLR 측정

### 정의 및 측정 목적

| ACLR             |                                            |                                    |
|------------------|--------------------------------------------|------------------------------------|
| WCDMA 무·<br>합니다. | 선국 검사를 받기                                  | 위한 측정 방법을 설명                       |
|                  | 5MHz                                       | 10MHz                              |
| ACLR             | 45dBc                                      | 50dBC                              |
| 측정 순서<br>Mode    | Spectrum<br>Analyzer                       | Adjacent<br>Channel Power          |
|                  | l정 값을 Save -><br>pad -> Load Setu<br>l습니다. | Save Setup에 저장 하면<br>IP에서 불러 사용할 수 |

### 설정 순서

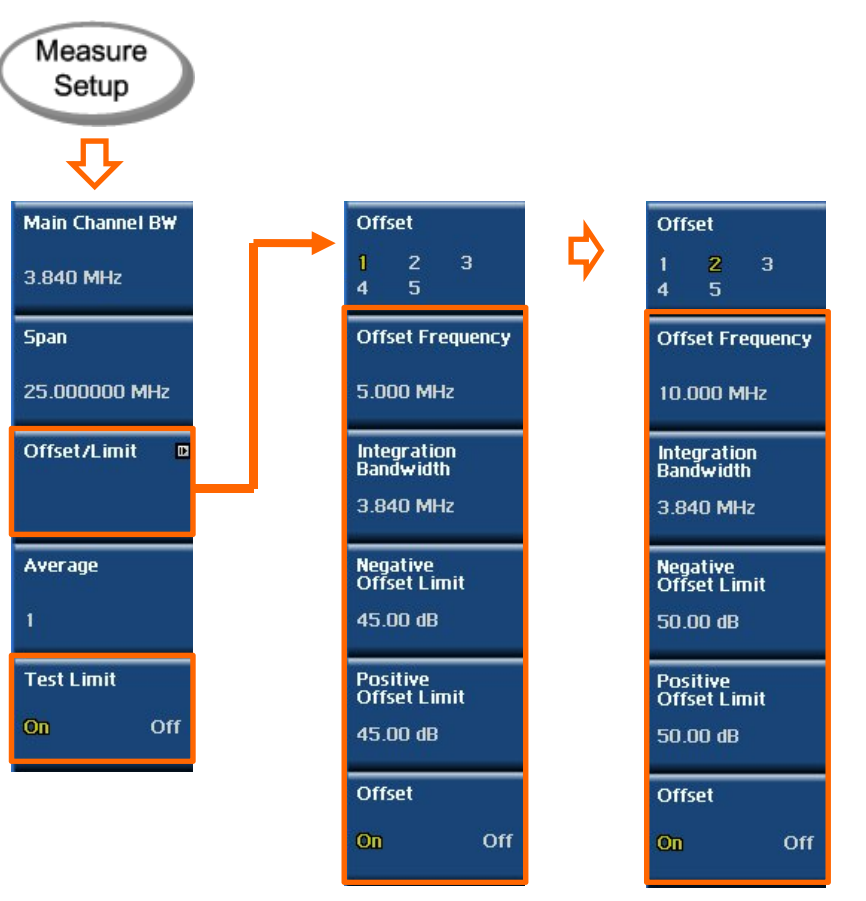

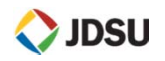

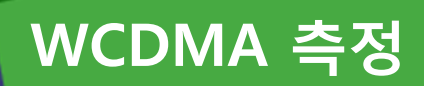

ACLR 측정 (측정 결과)

### 측정 순서

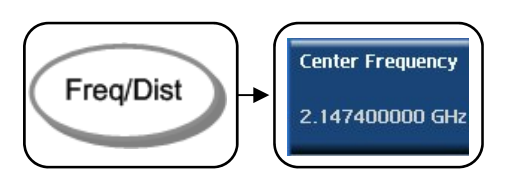

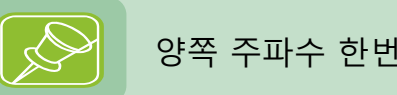

### 양쪽 주파수 한번씩 측정 해야 합니다.

|      | 5MHz  | 10MHz |
|------|-------|-------|
| ACLR | 45dBc | 50dBC |

| 🚫 JDSU 201270                                      | 6714 13:39:59                     |                                              |                                        |                         |                             |                              |                                  | TI 🖌   |                          | 95% |
|----------------------------------------------------|-----------------------------------|----------------------------------------------|----------------------------------------|-------------------------|-----------------------------|------------------------------|----------------------------------|--------|--------------------------|-----|
| Mode: Spectrum A                                   | nalyzer                           | Adjacent Cl                                  | nannel Pow                             | er                      |                             |                              |                                  |        | Measure                  |     |
| Center Frequency:<br>Channel:<br>Channel Standard: | 2.147 400 000<br><br>Band 0 (800) | GHz Preamp:<br>Attenuation:<br>External Offs | Off<br>25 dB  <br>et: 40.00 d          | F<br>[A] 1<br>IB [On] 1 | Freq Ri<br>Frigge<br>Frigge | eference:<br>r Source:<br>r: | Internal<br>Internal<br>Free Run |        | Measure Off              |     |
|                                                    | Scale Uni                         | t: dBm                                       |                                        |                         |                             |                              |                                  | M1:    | Channel Pow              | er  |
| Mode<br>Sweep                                      | 50.0                              |                                              |                                        |                         | ••••                        | •••••                        | •••••                            |        |                          |     |
| Detector<br>RMS<br>RBW [A]                         | 30.0<br>20.0<br>10.0              | e shifting the                               | w~~~~~~~~~~~~~~~~~~~~~~~~~~~~~~~~~~~~~ | nd hydray               |                             | 1                            |                                  |        | Occupied B <del>W</del>  |     |
| 100 kHz<br>VBW [A]                                 | 0.0                               |                                              | ľ                                      |                         |                             |                              |                                  |        | Specturm<br>Emission Mas | ;k  |
| Sweep Time<br>98.71 msec                           | -30.0 -30.0<br>-40.0              | MWY M                                        |                                        |                         | Mym                         | why why have                 | alayaayy dhi                     | MYMYM  |                          | ~   |
| Average : 1<br>1                                   | -50.0 Center : 2                  | 2.147 400 000 GH                             | z Fre                                  | equency                 |                             | Span :                       | 25.000 00                        | )0 MHz | Adjacent<br>Channel Pow  | er  |
| ●T1:₩ ■T2:                                         | Refere                            | nce Power:                                   | 36                                     | 6.53 dE                 | 3m                          |                              |                                  |        |                          |     |
| T5: T6:                                            | Frequency<br>Offset               | Integration<br>Bandwidth                     | Lo<br>dBc                              | wer<br>dBm              |                             | dBc                          | pper<br>dBm                      |        | Spurious<br>Emissions    |     |
|                                                    | 5.000 MHz<br>10.000 MHz           | 3.840 MHz<br>3.840 MHz                       | -0.28<br>51.08                         | 36.81<br>-14.55         | F<br>P                      | 50.77<br>52.85               | -14.24<br>-16.32                 | P<br>P |                          |     |
|                                                    |                                   |                                              |                                        |                         |                             |                              |                                  |        | More (172)               |     |

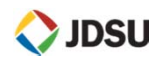

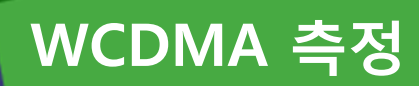

SEM (Spectrum Emission Mask 측정

### 정의 및 측정 목적

#### SEM

#### WCDMA 무선국 검사를 받기 위한 측정 방법을 설명 합니다.

| Frequency offset of measurement filter -3 dB point, $\Delta f$ | Frequency offset of measurement filter centre frequency, f_offset | Maximum level                     | Measurement<br>bandwidth |  |  |  |
|----------------------------------------------------------------|-------------------------------------------------------------------|-----------------------------------|--------------------------|--|--|--|
| 2.5 MHz ≤ ∆f < 2.7 MHz                                         | 2.515MHz ≤ f_offset < 2.715MHz                                    | -14 dBm                           | 30 kHz                   |  |  |  |
| 2.7 MHz ≤ Δf < 3.5 MHz                                         | 2.715MHz ≤ f_offset < 3.515MHz                                    | - 14dBm – 15(f_offset - 2.715) dB | 30 kHz                   |  |  |  |
|                                                                | $3.515MHz \le f_offset < 4.0MHz$                                  | -26 dBm                           | 30 kHz                   |  |  |  |
| 3.5 MHz ≤ Δf < 7.5 MHz                                         | $4.0 \text{ MHz} \le f_\text{offset} < 8.0 \text{MHz}$            | -13 dBm                           | 1 MHz                    |  |  |  |
| 7.5 MHz $\leq \Delta f \leq \Delta f_{max}$                    | 8.0 MHz $\leq$ f_offset < f_offset <sub>max</sub>                 | -13 dBm                           | 1 MHz                    |  |  |  |

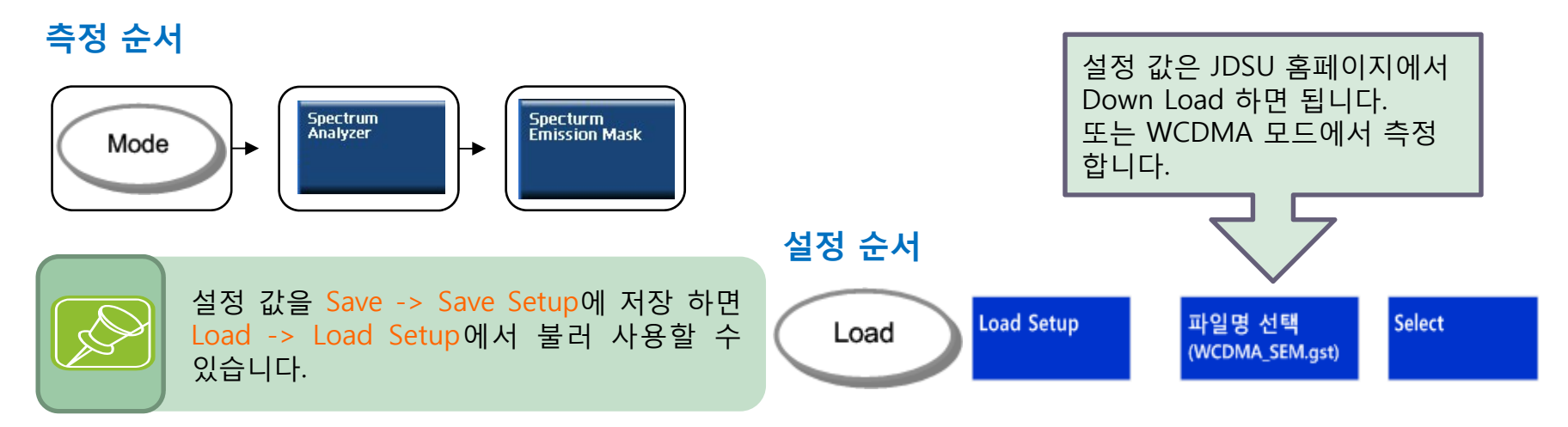

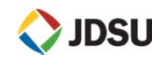

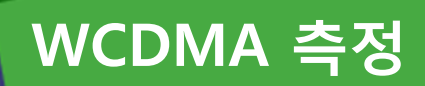

SEM 측정 (측정 결과)

### 측정 순서

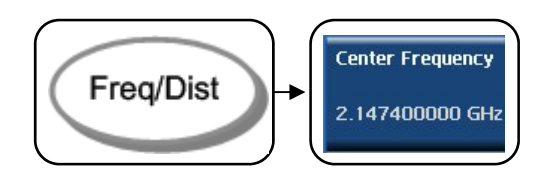

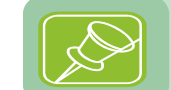

양쪽 주파수 한번씩 측정 해야 합니다.

| 🚫 JD5U 201270                                      | 6714 13:43:28                     |                                          |                                         |                          |                                |                   |                                                 | IT 🖌        |                   | 93%           |
|----------------------------------------------------|-----------------------------------|------------------------------------------|-----------------------------------------|--------------------------|--------------------------------|-------------------|-------------------------------------------------|-------------|-------------------|---------------|
| Mode: Spectrum A                                   | nalyzer                           | Spectru                                  | m Emission Mas                          | 5k                       |                                |                   | -                                               |             | Measur            | e             |
| Center Frequency:<br>Channel:<br>Channel Standard: | 2.147 400 000<br><br>Band 0 (800) | I GHz Preamp:<br>Attenuati<br>External ( | Off<br>on: 25 dB (#<br>Offset: 40.00 dB | Fr<br>A] Tr<br>3 [On] Tr | eq Refer<br>igger So<br>igger: | ence:<br>ource:   | Internal<br>Internal<br>Free Run<br><b>FAIL</b> |             | Measur            | e Off         |
| Mode                                               | Scale Un                          | it: dBm                                  |                                         | <b></b>                  |                                |                   |                                                 | M1:         | Channe            | l Power       |
| Sweep                                              | 40.0                              |                                          |                                         |                          | 8                              |                   |                                                 |             |                   |               |
| Detector<br>RMS<br>RBW [M]<br>30 kHz               | 30.0<br>20.0<br>10.0<br>0.0       | A                                        | han han han han han han han han han han | hina-urma                |                                |                   |                                                 |             | Occupi            | ed B₩         |
| VBW [A]<br>30 kHz<br>Sweep Time<br>154.32 msec     | -10.0<br>-20.0<br>-30.0<br>-40.0  | when                                     |                                         |                          | WWW<br>WWW                     | WWWW              | r Annon                                         | Wheney      | Spectu<br>Emissio | rm<br>on Mask |
| Average : 1<br>1<br>T1:W T2:                       | -50.0 Center :<br>Refere          | 2.147 400 000<br>ence Power              | GHz Free                                | quency<br>.53 dBn        | 1                              | Span : 2          | 5.000 00                                        | 0 MHz       | Adjace<br>Channe  | nt<br>I Power |
| T5:                                                | Frequency O                       | ffset Range                              | Measurement<br>Bandwidth                | Lower F                  | 'eak                           | U                 | oper Peak                                       |             | Spurio<br>Emissio | us<br>ons     |
|                                                    | 2.515 MHz                         | 2.715 MHz<br>3.515 MHz                   | 30 kHz<br>30 kHz                        | 8.94 dB<br>16.57 dE      | m F<br>3m F                    | -30<br>-31        | ).54 dBm<br>1.29 dBm                            | P<br>P      |                   |               |
|                                                    | 4.000 MHz =<br>8.000 MHz =        | 4.000 MHz<br>8.000 MHz<br>12.500 MHz     | 1 MHz<br>1 MHz                          | 33.11 dE<br>0.85 dB      | ani F<br>Brn F<br>m F          | -33<br>-18<br>-19 | 9.18 dBm<br>9.18 dBm                            | P<br>P<br>P | More (            | 1/2)          |
|                                                    |                                   |                                          |                                         |                          |                                |                   |                                                 |             | -                 |               |

| Mode: Spectrum A                                   | malyzer                           | Spectru                             | im Emission M                      | ask              |                                        |                                                  |              | Measure Set              | <b>I</b> P |
|----------------------------------------------------|-----------------------------------|-------------------------------------|------------------------------------|------------------|----------------------------------------|--------------------------------------------------|--------------|--------------------------|------------|
| Center Frequency:<br>Channel:<br>Channel Standard: | 2.142 600 000<br><br>Band 0 (800) | GHz Preamp:<br>Attenuat<br>External | Off<br>ion: 20 dB<br>Offset: 40.00 | [A]<br>dB [On]   | Freq Refere<br>Trigger Sou<br>Trigger: | nce: Interna<br>Irce: Interna<br>Free Ro<br>FAIL | l<br>I<br>In | Main Channe<br>3.840 MHz | I BW       |
|                                                    | Scale Uni                         | it: dBm                             |                                    |                  |                                        |                                                  | M1:          | Span                     |            |
| Mode<br>Sweep                                      | 50.0<br>40.0                      |                                     |                                    | _                |                                        |                                                  |              | 25.000000 N              | ИHz        |
| Detector<br>RMS                                    | 30.0<br>20.0                      |                                     |                                    | wwwnurwela       | 1.000 - 2.00                           | morran a                                         |              | Offset/Limit             |            |
| 88¥ [M]<br>80 kHz                                  | 10.0                              |                                     |                                    |                  |                                        |                                                  |              |                          |            |
| /B₩ [A]<br>30 kHz                                  | -10.0                             | a second a units of the             | Jone -                             | _                |                                        | - Lun                                            | nah          | Average                  |            |
| weep Time<br>154.32 msec                           | -30.0 -40.0                       | and the constraints                 | have                               | _                |                                        |                                                  |              | 5                        |            |
| Average : 5<br>5                                   | -50.0 Center : 2                  | 2.142 600 000                       | ) GHz Fr                           | equency          | 5                                      | pan : 25.000                                     | 000 MHz      | Test Limit               |            |
| T1:W T2:                                           | Refere                            | nce Powei                           | r: 3                               | 6.07 dl          | Bm                                     |                                                  |              | On                       | 0          |
| T5: T6:                                            | Frequency Of                      | fset Range                          | Measurement<br>Bandwidth           | Lowe             | r Peak                                 | Upper Pe                                         | ak           | Event Save               |            |
|                                                    | 2.515 MHz -<br>2.715 MHz -        | 2.715 MHz<br>3.515 MHz              | 30 kHz<br>30 kHz                   | -30.70<br>-33.69 | dBm P<br>dBm P                         | 5.40 dBm<br>16.91 dBn                            | n F          |                          |            |
|                                                    | 3.515 MHz =<br>4.000 MHz =        | 4.000 MHz<br>8.000 MHz              | 30 kHz<br>1 MHz                    | -36.78           | dBm P<br>dBm P                         | 16.65 dBn<br>30.90 dBn<br>3.02 dBm               | n F          | RF Source                |            |

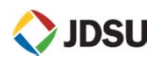

# **Signal Generator**

- RF Source
- RF Source를 이용한 계측기 Level 학인
- Isolation

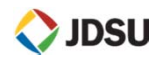

## **RF** Source

Signal Generator

## 정의 및 측정 목적

#### **Signal Generator**

주파수 범위 : 25MHz ~ 4GHz 출력 범위 : 0dBm, -30dBm ~ -80dBm 출력 유형 : CW

SG와 SA 동시에 사용 가능

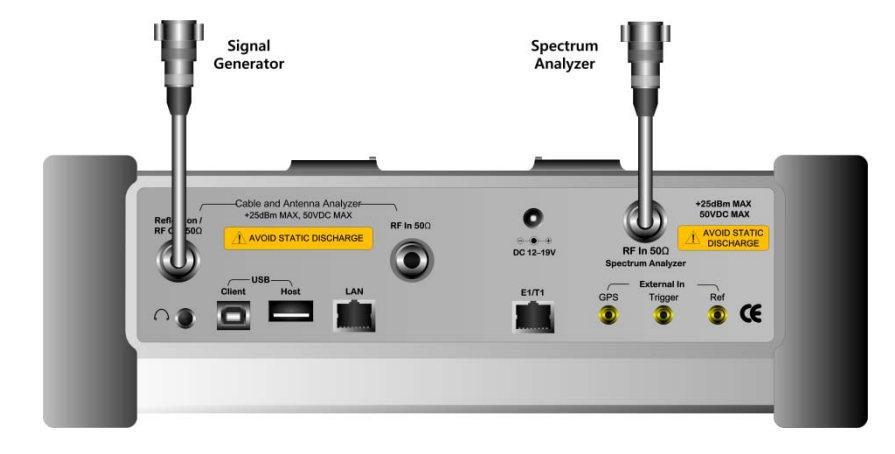

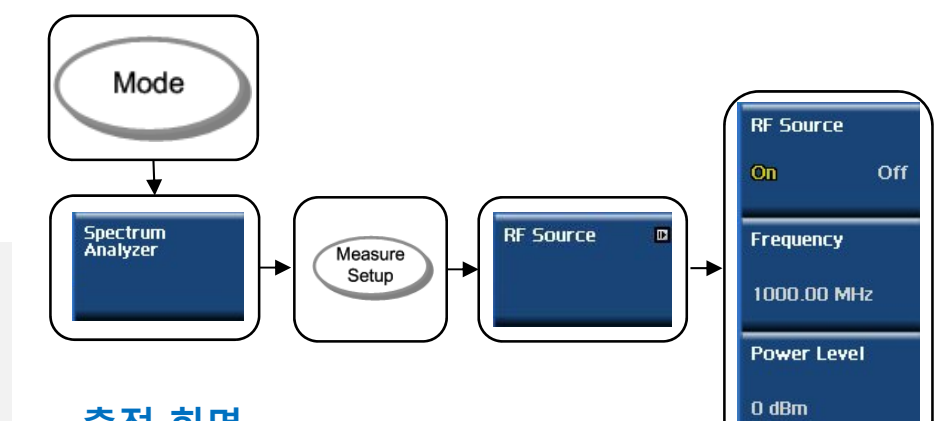

## 측정 화면

측정 순서

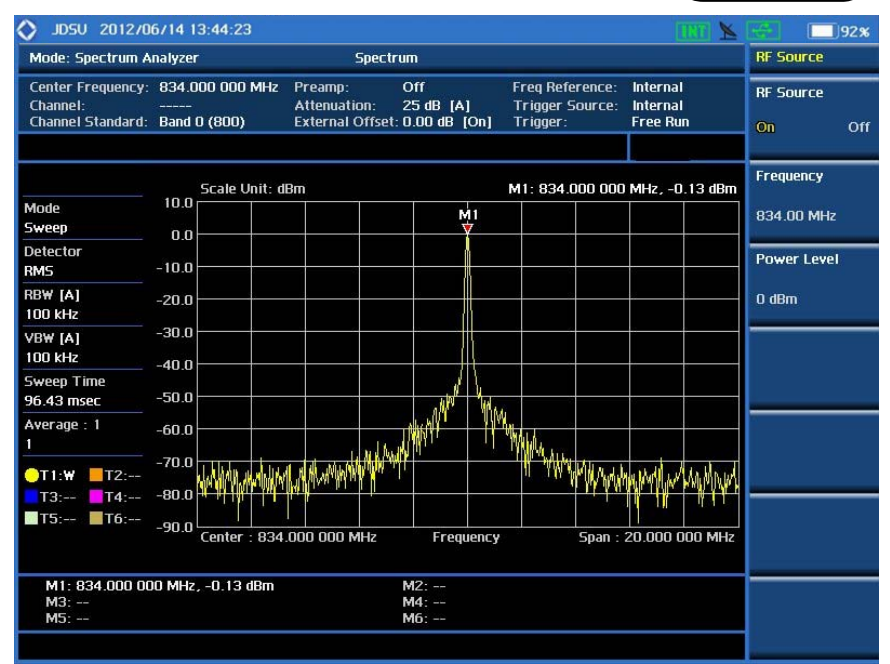

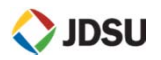

# RF Source를 이용한 계측기 Level 학인

Level 정확도 확인

### 정의 및 측정 목적

#### **Signal Generator**

주파수 범위 : 25MHz ~ 4GHz 출력 범위 : 0dBm 출력 유형 : CW

SG와 SA 동시에 사용

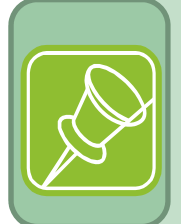

측정 Cable Loss 빼고 SG 설정한 값과 같이 측정 되어야 합니다. Span은 SPAN/RBW = 501 이하 Point가 되도록 설정 합니다.

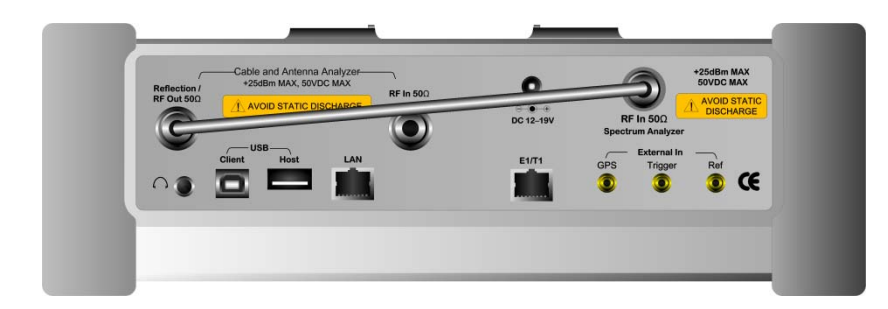

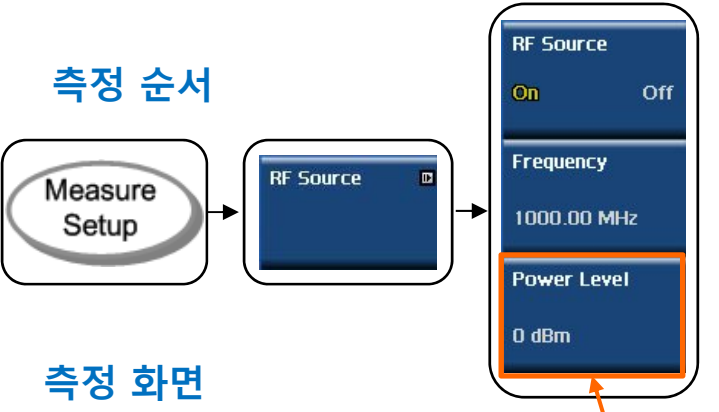

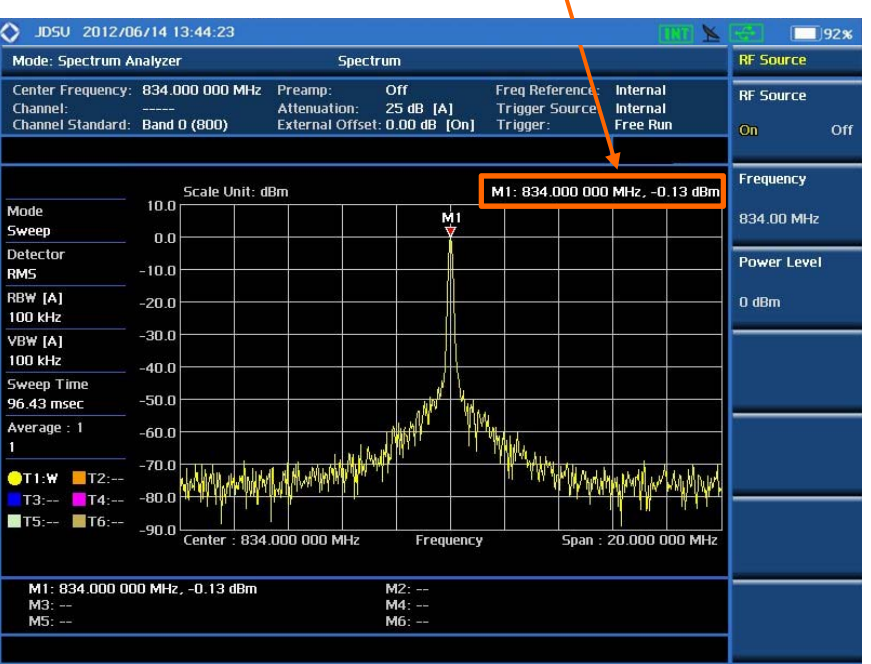

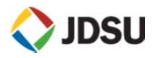

# RF 중계기의 Isolation 측정

Isolation 측정

## 정의 및 측정 목적

#### Isolation

중계기가 설치된 장비에서 Donor와 Service 간 Isolation이 확보가 안되면 수신 대역에 Noise가 발생 합니다.

### 측정 순서 (SG 설정)

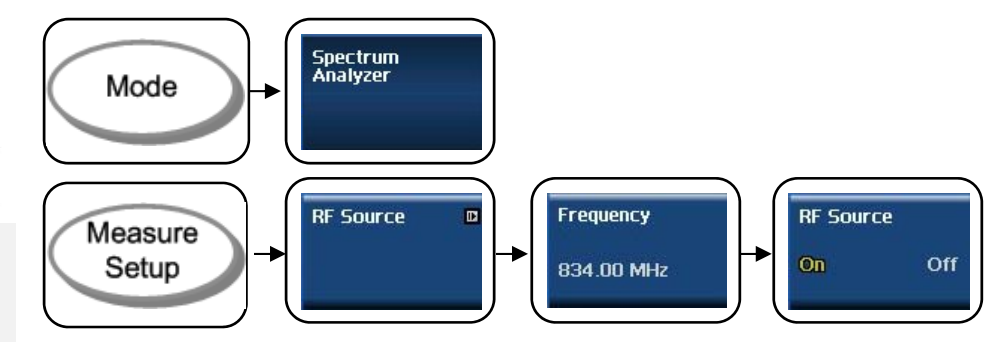

### 측정 순서 (SA 설정)

Ite

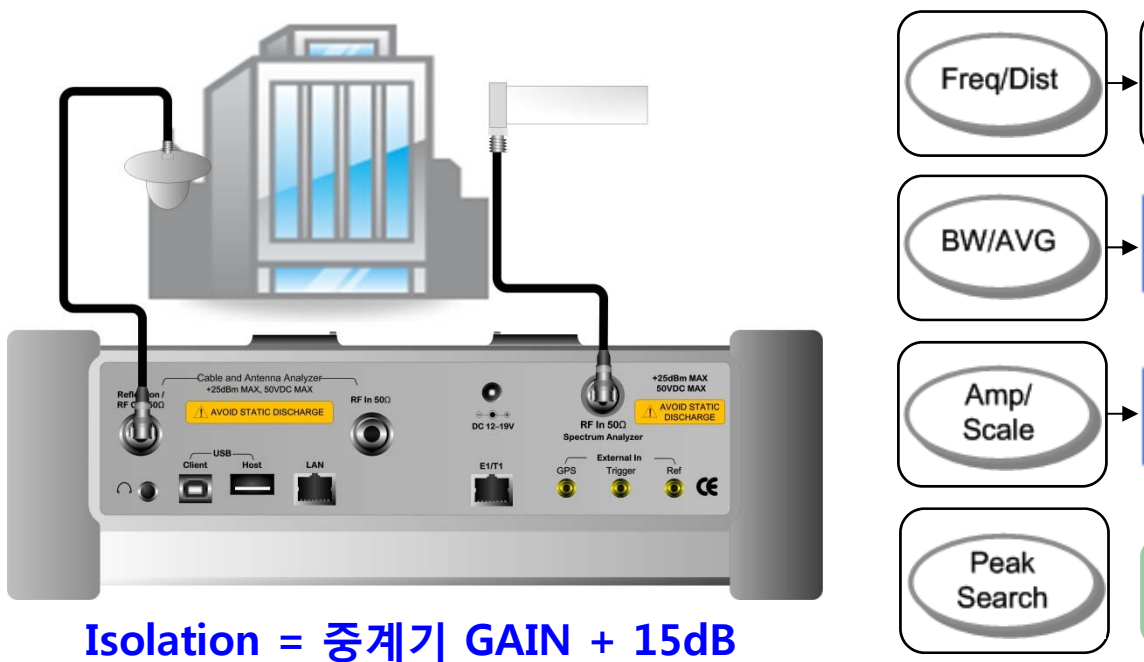

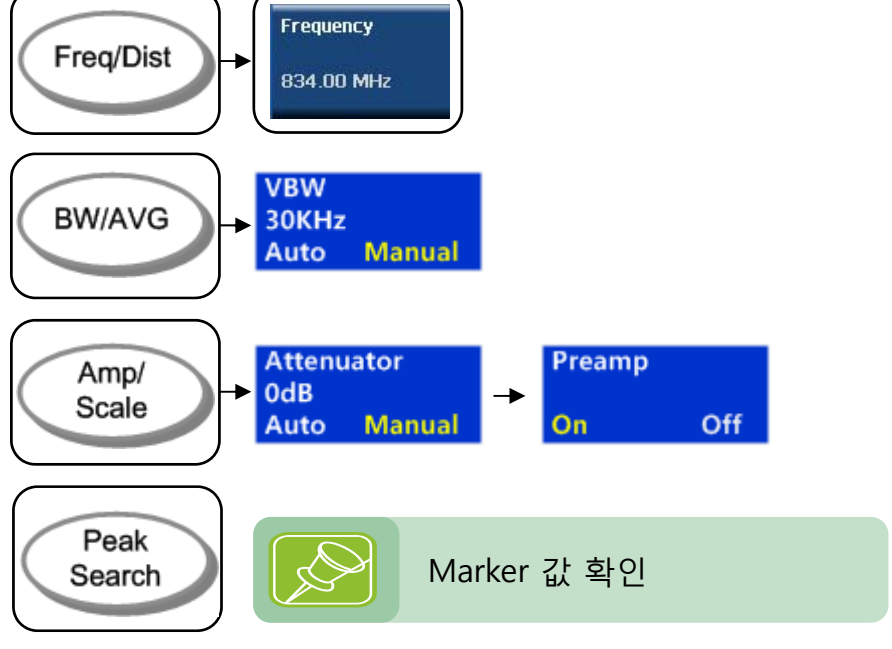

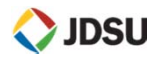

# **Interference Analyzer**

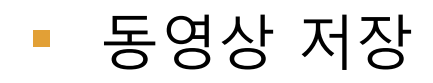

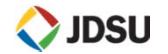

## **Interference Analyzer**

Spectrum 화면 동영상으로 저장

### 정의 및 측정 목적

#### I&A

송,수신대역 측정 시 간혹 나타나는 Noise를 확인 하기 위하여 장시간 녹화가 필요할 때 사용하는 기능 입니다.

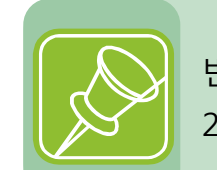

반드시 USB를 장착해야 합니다. 24시간 저장 시 500MB 정도 용량 필요

#### 측정 순서

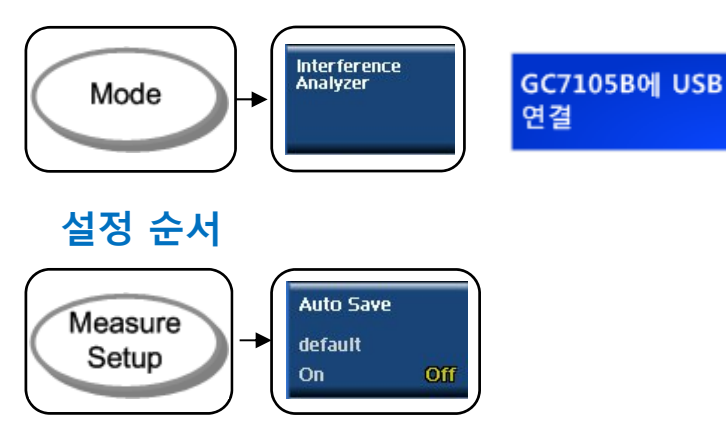

### JD Viewer 플레이 화면

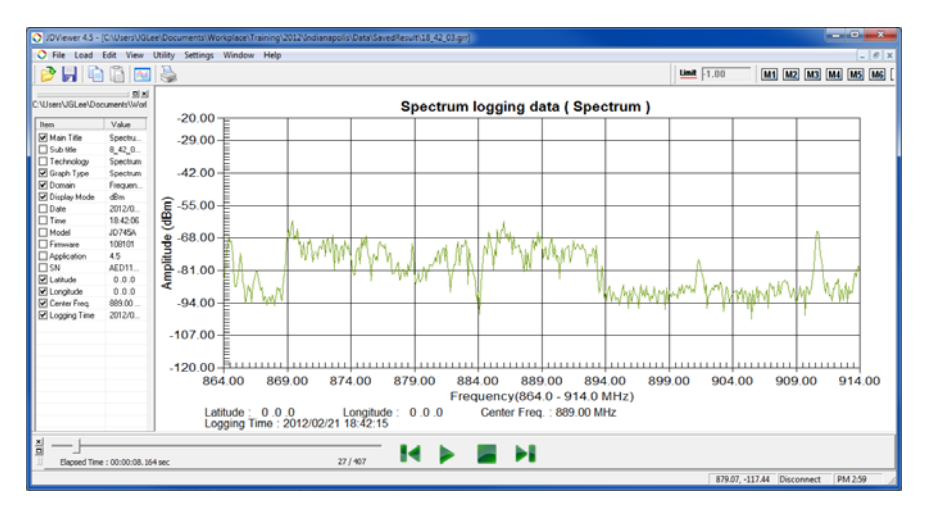

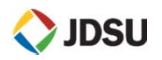

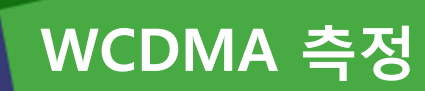

- Code Domain 측정
- PICH(Pilot) Power 측정

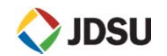

# WCDMA Code Domain 측정

Code Domain

### 정의 및 측정 목적

CPICH Power (Pilot Ec/Io) 값을 측정 합니다.

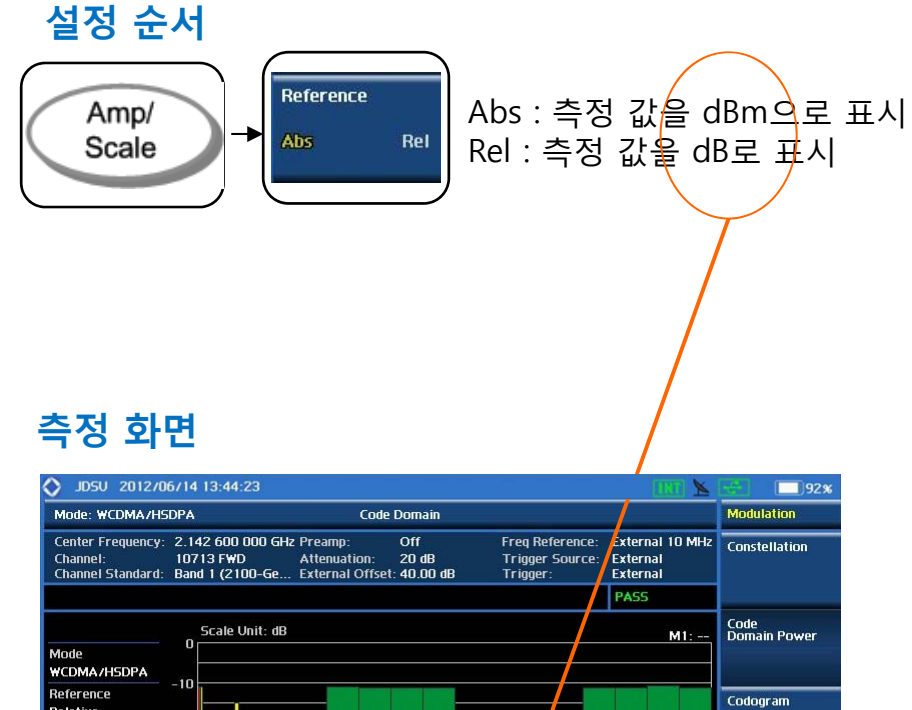

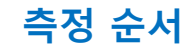

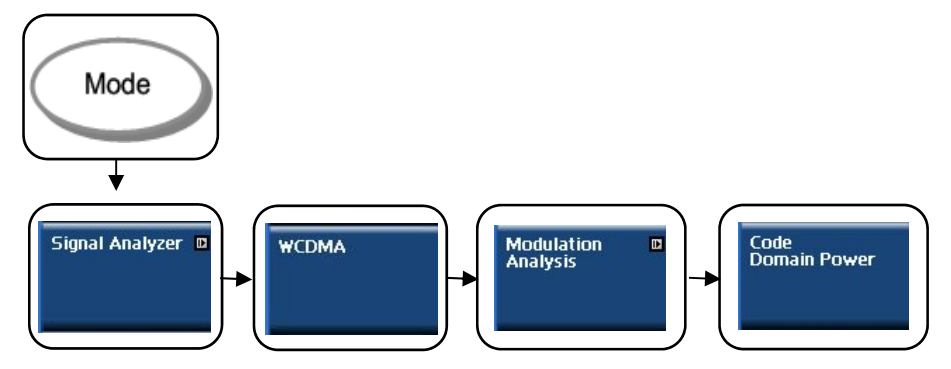

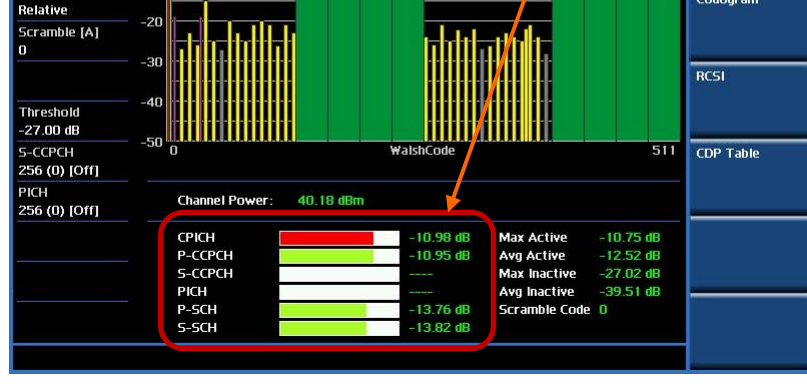

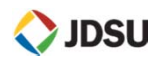

# WCDMA Constellation 측정

## Constellation

### 정의 및 측정 목적

CPICH Power (Pilot Ec/Io) 값, EVM, Frequency Error를 측정 합니다.

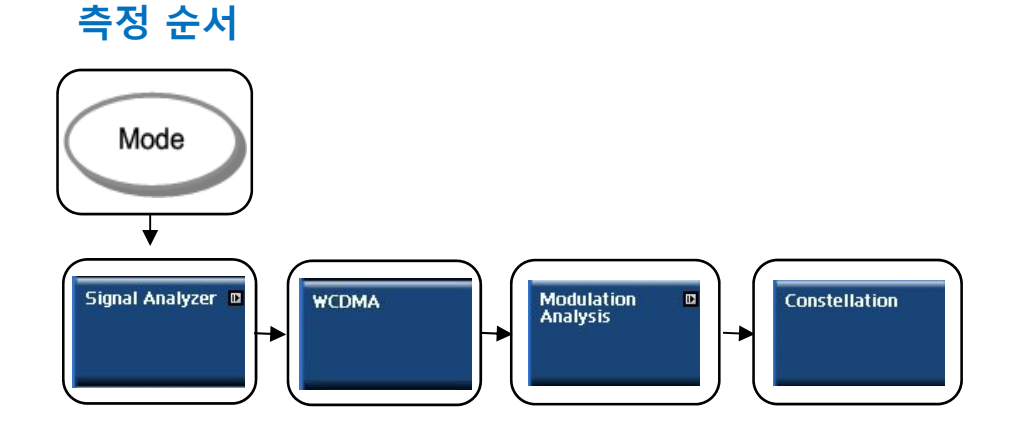

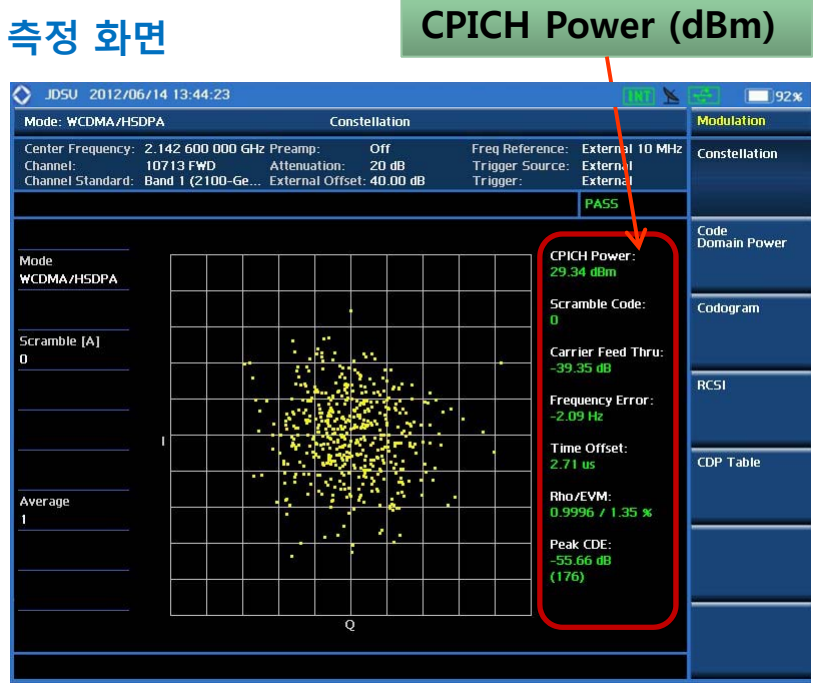

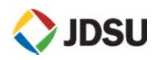

- RF Analysis
- Power vs Time (Frame)
- Modulation Analysis
- OTA

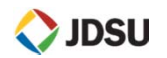

Measure Setup

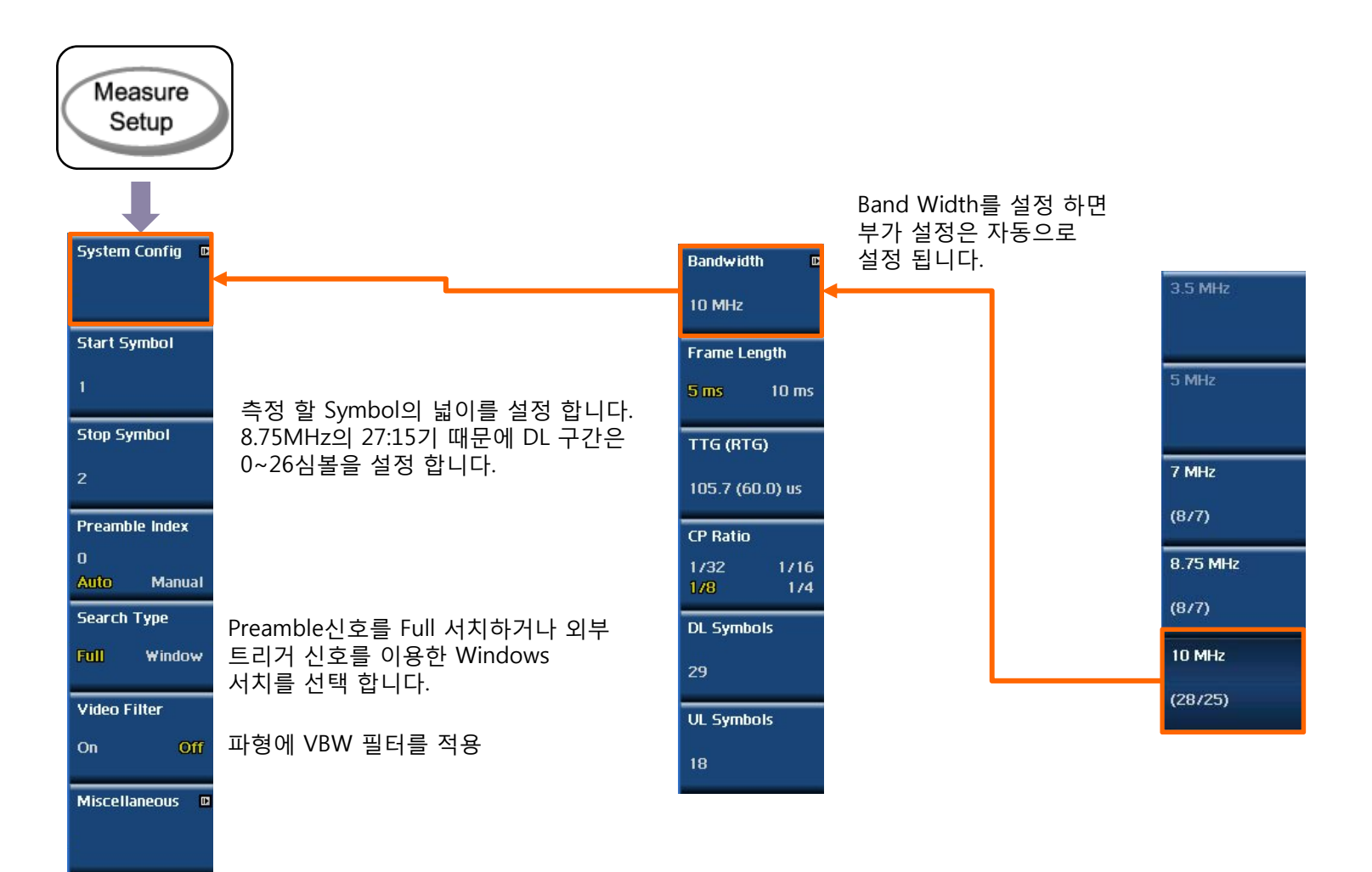

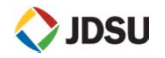

Channel Power

### 정의 및 측정 목적

기지국의 최대 출력을 측정하는 항목으로써 송신기와 동일한 임피던스 부하에 전달하는 평균 전력을 의미 합니다.

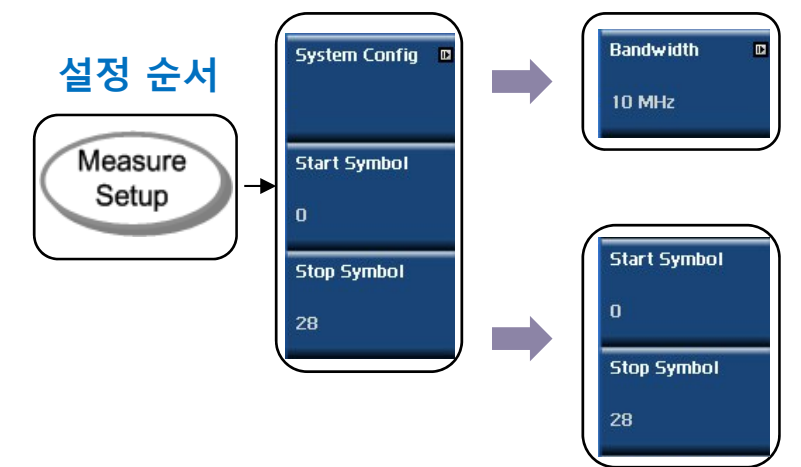

## 측정 화면

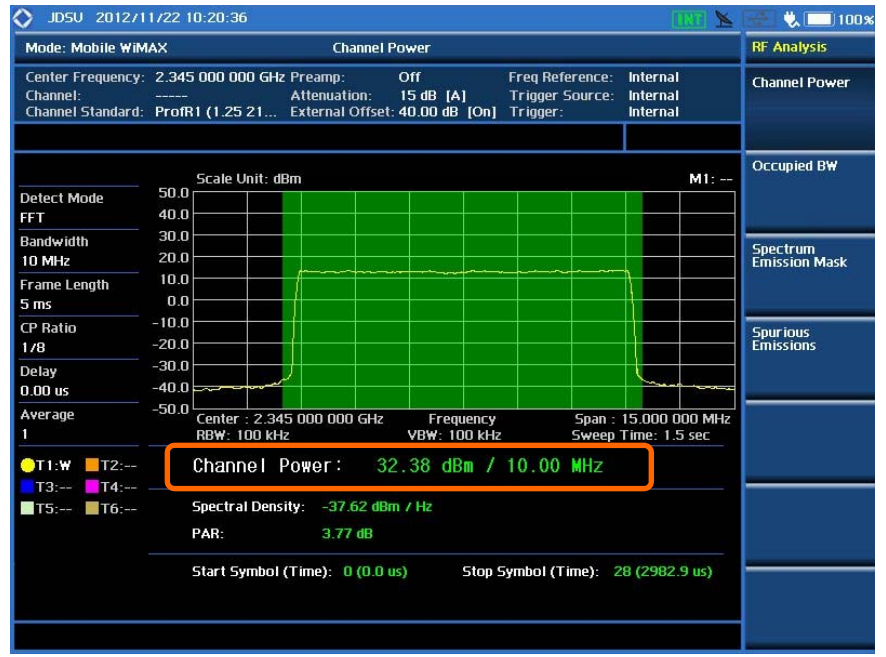

## 측정 순서 Mode J Signal Analyzer T Hobile ₩iMAX RF Analysis Channel Power

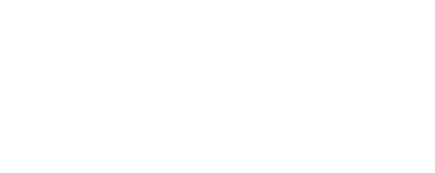

Power vs Time (Frame Power)

### 정의 및 측정 목적

WiMAX 프레임을 시간 축으로 측정한 것입니다. WiMAX 프레임은 preamble, Down Link, Up Link의 순서로 전송되며 Preamble의 3개 세그먼트 중 한 세그먼트는 부 반송파가 9dB boost되어 있기 때문에 다른 버스트 구간의 파워에 비해 상대적으로 높은 출력으로 전송됩니다.

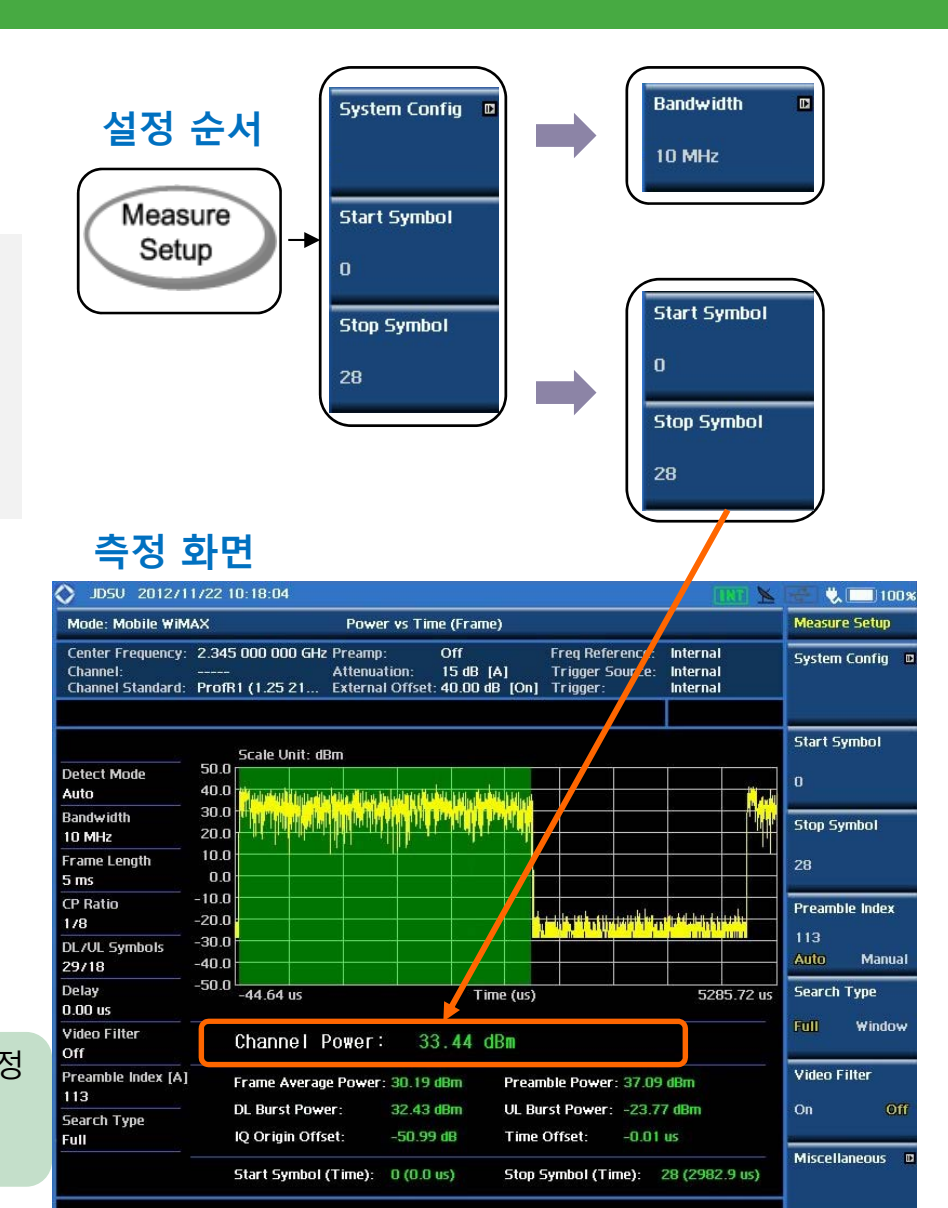

측정 순서

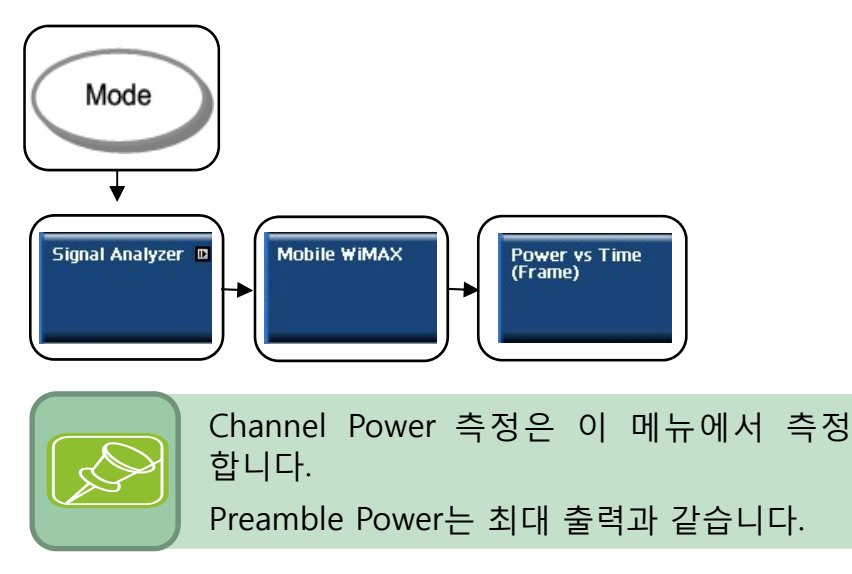

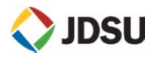

Constellation 

### 정의 및 측정 목적

Frequency Error와 RCE를 측정 할 수 있는 항목 입니다.

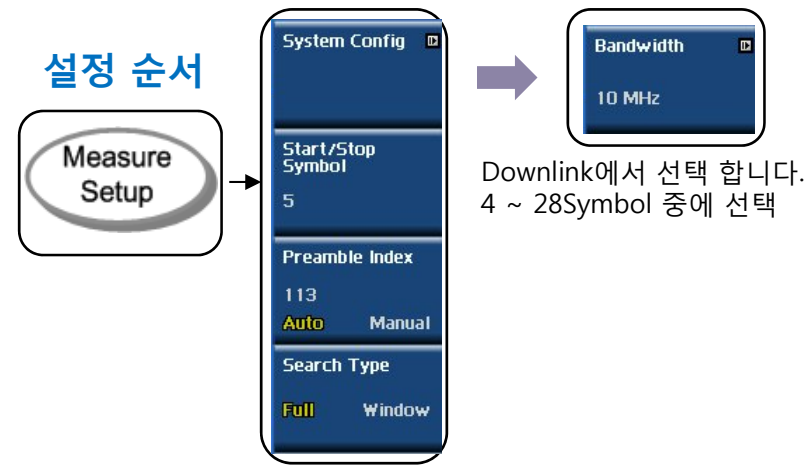

D

| 측정 순서           |
|-----------------|
|                 |
| Mode            |
|                 |
| Signal Analyzer |
| Analysis        |
|                 |

| 🔰 JDSU 2012/0                                      | 6714 1             | 3:44:23                 |                 |                        |                        |                  |                     |              |       |                                      | IRT 📐                                                         |                      | 92%        |
|----------------------------------------------------|--------------------|-------------------------|-----------------|------------------------|------------------------|------------------|---------------------|--------------|-------|--------------------------------------|---------------------------------------------------------------|----------------------|------------|
| Mode: Mobile WiM                                   | AX                 |                         |                 |                        | Cons                   | tellat           | ion                 |              |       |                                      |                                                               | Measu                | re Setup   |
| Center Frequency:<br>Channel:<br>Channel Standard: | 2.345<br><br>ProfR | 000 000 (<br>1 (1.25 21 | GHz P<br>A<br>E | ream<br>ttenu<br>xtern | p:<br>ation:<br>al Off | C<br>1<br>set: 4 | )ff<br>5 dB<br>0.00 | (A)<br>dB (( | On]   | Freq Refer<br>Trigger So<br>Trigger: | rence: External 10 MHz<br>burce: Internal<br>Internal<br>PASS | System               | n Config 🛛 |
| Detect Mode<br>Auto                                |                    |                         |                 |                        |                        |                  |                     |              |       |                                      | Channel Power<br>33.20 dBm                                    | Start/<br>Symbo<br>5 | Stop<br>I  |
| Bandwidth<br>10 MHz                                |                    | •                       | -               |                        | •                      | ୍ 🔹              |                     |              | •     |                                      | RCE RMS/Peak<br>-38.88 dB/ -30.57 dE                          | Pream                | ble Index  |
| Frame Length<br>5 ms                               |                    |                         | -               | •                      | •                      |                  | - <b>-</b>          | •            | •     |                                      | EVM RM5/Peak<br>1.14 % / 2.96 %                               | 113<br>Auto          | Manual     |
| CP Ratio<br>178                                    | -                  |                         | •               | •                      | •                      | •                | •                   | •            | •     |                                      | Frequency Error<br>-0.32 Hz                                   | Search               | Туре       |
| DL Zone<br>Auto                                    |                    | +;                      | •               | •                      | •                      | •                |                     |              |       | •                                    | Time Offset<br>0.02 us                                        | Full                 | Window     |
| Delay<br>0.00 us                                   |                    |                         | •               | -                      |                        |                  | •                   | •            | •     |                                      |                                                               |                      |            |
| Preamble Index [A]<br>113                          |                    |                         |                 |                        | •                      | -                |                     | •            | •     |                                      | Segment ID<br>2                                               |                      |            |
| Search Type<br>Full                                | -                  | •                       | •               |                        | •                      |                  |                     | •            | •     |                                      | Cell ID<br>17<br>Preamble Index                               |                      |            |
|                                                    |                    | Start Symt              | pol (T          | ime):                  | 5 (5                   | 514.3            | us)                 | St           | op Sy | ymbol (Tin                           | 113<br>ne): 5 (617.1 us)                                      | Miscel               | laneous 🛛  |

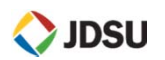

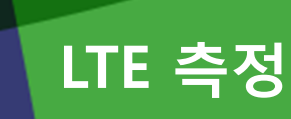

- RF Analysis
- Power vs Time (Frame)
- Modulation Analysis
- OTA

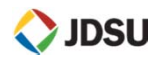

# LTE 측정

**Channel Power** 

### 정의 및 측정 목적

#### 3GPP TS 36.141: 6.2

Ite

기지국의 최대 출력을 측정하는 항목으로써 송신기와 동일한 임피던스 부하에 전달하는 평균 전력을 의미 합니다.

#### 정상적인 조건에서:

제조업체의 출력 정격의 ± 2 dB 이내

<u>측정기의 요구 규격은 ± 0.7 dB 이내 입니다</u>

### 측정 순서

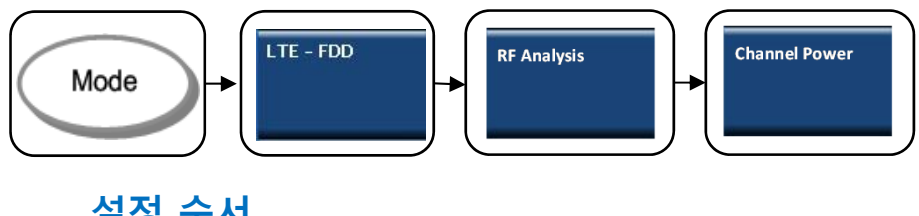

### 설정 순서

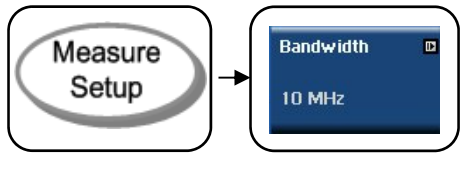

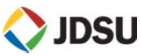

**Channel Power:** Band Width : 10MHz 일 때 50RB \* 12SC \* 15KHz =9MHz

Spectral Density: 주파수에 대한 파워 밀도  $10\log(9MHz) = 69.54243dB$ Ex) 37.18dBm - 69.54243dB = -32.36dBm

PAR: Peak to Average Ratio Channel Power에 대한 실시간 Power의 변화량

| 🚫 JD5U 201271                                      | 1722 12:00:42 EXT 📐                                                                                                    | 🛫 🐛 🗔 100 x          |
|----------------------------------------------------|----------------------------------------------------------------------------------------------------|----------------------|
| Mode: LTE - FDD                                    | Channel Power                                                                                                    | Amp/Scale            |
| Center Frequency:<br>Channel:<br>Channel Standard: | 1.845 000 000 GHz Preamp:  Off  Freq Reference:  External 10 MHz    1600 FWD  Attenuation:  20 dB [A]  Trigger Source:  Internal    Band Global  External Offset:  48.00 dB [On]  Trigger:  Internal                                                                                                    | Auto Scale           |
|                                                    | Scole Unit: dBm M1:                                                                                                    | Reference Level      |
| Mode<br>FFT                                        |                                                                                                    | 58.0 dBm             |
| Detector<br>RMS                                    | 38.0<br>28.0                                                                                                    | Scale/Div            |
| RB₩ [M]<br>100 kHz                                 |                                                                                                    | 10 dB                |
| VB₩ [M]<br>100 kHz                                 | -2.0                                                                                                    | Attenuation          |
|                                                    | -22.0 1000 Language Magala Magala<br> | 20 dB<br>Auto Manual |
| Average<br>1                                       | -42.0 Center : 1.845 000 000 GHz Frequency Span : 50.000 000 MHz                                                                                                    | Preamp               |
| Bandwidth<br>10 MHz                                | Channel Power: 45.88 dBm / 9.00 MHz                                                                                                    | On Off               |
|                                                    | Spectral Density: -23.67 dBm / Hz                                                                                                    | Units 🛛              |
|                                                    | PAR: 5.57 dB                                                                                                    | dBm                  |
|                                                    |                                                                                                    | External Offset      |
|                                                    |                                                                                                    | 48.00 dB<br>On Off   |

# LTE 측정

Frame Power (P vs T)

### 정의 및 측정 목적

#### 3GPP TS 36.141: 6.2

Ite

운용되면서 출력 되는 파워는 Frame(10ms) 단위로 변화를 합니다. 이때 Frame 전체의 파워를 실시간으로 측정 할 수 있는 모드 입니다.

정상적인 조건에서:

제조업체의 출력 정격의 ± 2 dB 이내

<u>측정기의 요구 규격은 ± 0.7 dB 이내 입니다</u>

### 측정 순서

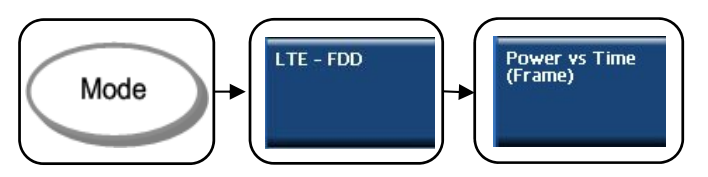

### 설정 순서

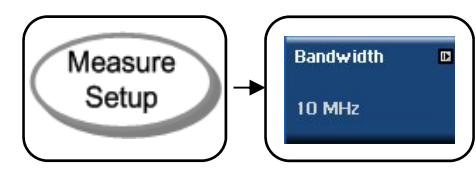

Frame Average Power: 1Frame(10ms)의 평균 파워

Cell ID: 기지국 셀 아이디 표시 (핸드폰 : PCI로 표시)

**IQ Origin Offset:** Demodulation된 각 심볼의 중심이 Constellation 화면의 중심에서 벗어난 정도를 dB값으로 환산한 값

Subframe No.: 화면에 표시 된 Subframe 번호

Subframe Power: 설정 된 Subframe 전체 파워 값

First Slot Power: 설정 된 Subframe의 첫번째 파워 값

Second Slot Power: 설정 된 Subframe의 두번째 파워 값

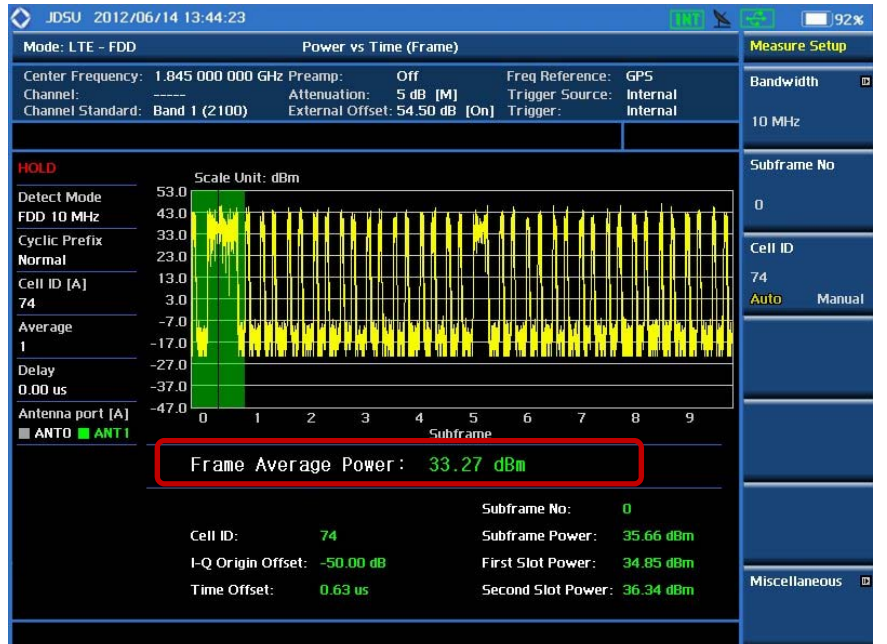

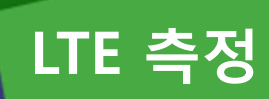

Adjacent Channel Leakage Power Ratio (ACLR)

### 정의 및 측정 목적

#### 3GPP TS 36.141: 6.6.2

ACLR (Adjacent Channel Leakage power Ratio)은 할당된 중심주파수에 대해 일정한 대역에 대해 filtering한 평균 파워와 인접채널의 주파수에 대해 일정한 대역에 대해 filtering한 평균 파워의 비를 의미합니다.

ACLR: 45 dBC 이내

### 측정 순서

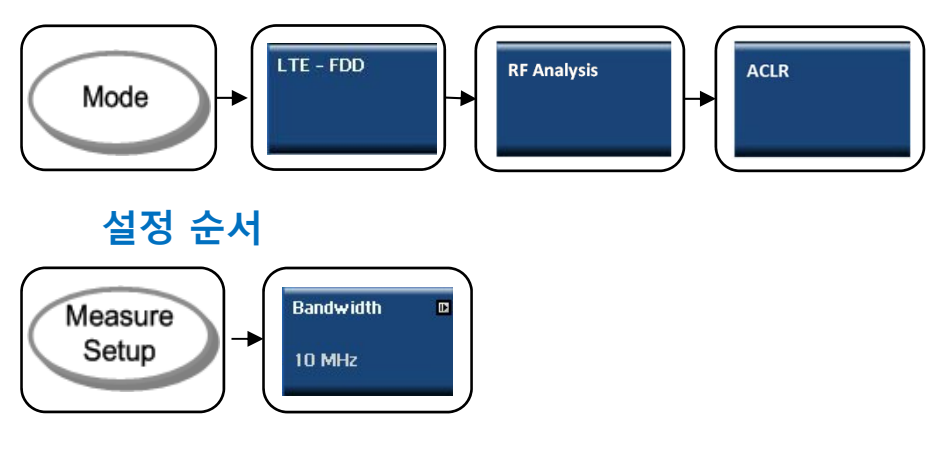

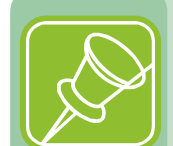

Ite

Lower의 dBc 값 확인 Upper의 dBc 값 확인

| Mode: LTE - FDD                                    |                                            | ACLR                                         |                               |              |                               |                              |                                  |               |               |  |
|----------------------------------------------------|--------------------------------------------|----------------------------------------------|-------------------------------|--------------|-------------------------------|------------------------------|----------------------------------|---------------|---------------|--|
| Center Frequency:<br>Channel:<br>Channel Standard: | 1.845 000 000 0<br>1600 F₩D<br>Band Global | iHz Preamp:<br>Attenuation:<br>External Offs | Off<br>20 dB (<br>et: 48.00 d | A]<br>B [On] | Freq Re<br>Triggel<br>Triggel | eference:<br>r Source:<br>r: | External<br>Internal<br>Internal | 10 MHz        | Channel Powe  |  |
|                                                    | Scale Unit                                 | dBm                                          |                               |              |                               |                              | 1                                | M1:           | Occupied BW   |  |
| Mode                                               | 58.0                                       | ubm                                          |                               | Ť            |                               |                              | <u>r r</u>                       |               |               |  |
| FFT                                                | 48.0                                       |                                              |                               |              |                               | 8                            |                                  |               |               |  |
| Detector                                           | 38.0                                       |                                              |                               |              |                               | - 61                         |                                  |               | Spectrum      |  |
| RMS                                                | 28.0                                       |                                              | moun                          | No have      | 1                             | 8                            |                                  |               | Emission Mask |  |
| RBW [M]                                            | 18.0                                       |                                              |                               |              |                               |                              |                                  |               |               |  |
| 100 kHz                                            | 8.0                                        |                                              |                               |              |                               | -8                           |                                  |               |               |  |
| VBW [M]                                            | -2.0                                       |                                              |                               |              | -                             |                              |                                  |               | ACLR          |  |
| 100 kHz                                            | -12.0                                      |                                              |                               |              |                               |                              |                                  |               |               |  |
|                                                    | -32.0                                      | ~1~~~~~~~~~~~~~~~~~~~~~~~~~~~~~~~~~~~~~      | 1. A.                         |              | hundy                         | www.wh                       | an mar                           | and a part of |               |  |
| Average<br>1                                       | -42.0 Center : 1.                          | 845 000 000 GH                               | z Fre                         | quency       |                               | Span :                       | 50.000 00                        | 0 MHz         | Multi-ACLR    |  |
| Bandwidth<br>10 MHz                                | Referen                                    | ce Power:                                    | 45                            | .86 d        | Bm                            |                              |                                  |               |               |  |
|                                                    | Frequency                                  | Integration                                  | Lov                           | wer          |                               | U                            | pper                             |               | Spurious      |  |
|                                                    | Offset                                     | Bandwidth                                    | dBc                           | dBm          |                               | dBc                          | dBm                              |               | Emissions     |  |
|                                                    | 10.0 MHz                                   | 9.0 MHz                                      | 50.34                         | -4.49        | P                             | 52.68                        | -6.83                            | Р             |               |  |

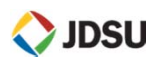

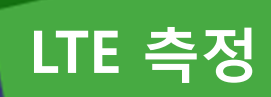

Spectrum Emission Mask (SEM)

### 정의 및 측정 목적

#### 3GPP TS 36.141: 6.6.3

Lte

Spectrum Emission Mask 는 downlink operating band 중 가장 낮은 주파수에서 10MHz 낮은 지점까지, 그리고 가장 높은 주파수에서 10MHz 높은 지점까지에 대해 정의되며 불요파가 초과하면 안 되는 상한 값으로 구성됩니다. E-UTRA bands <1GHz, Category B에 해당되는 Channel Bandwidth 5, 10, 15, 20 MHz인 LTE Signal에 대한 SEM 규격

| 주파수 offset (RBW<br>filter 의 -3dB point<br>부터) | Channel BW/2인 지점부터의<br>주파수 offst                    | 요구 규격             | RBW     |
|-----------------------------------------------|-----------------------------------------------------|-------------------|---------|
| $0 \text{ MHz} \le \Delta f < 5 \text{ MHz}$  | 0.05 MHz $\leq$ f_offset < 5.05 MHz                 | -7dBm ~<br>-14dBm | 100 kHz |
| 5 MHz $\leq \Delta f < 10$ MHz                | 5.05 MHz $\leq$ f_offset < 10.05 MHz                | -14 dBm           | 100 kHz |
| 10 MHz $\leq \Delta f \leq \Delta f_{max}$    | 10.05 MHz $\leq$ f_offset < f_offset <sub>max</sub> | -16 dBm           | 100 kHz |

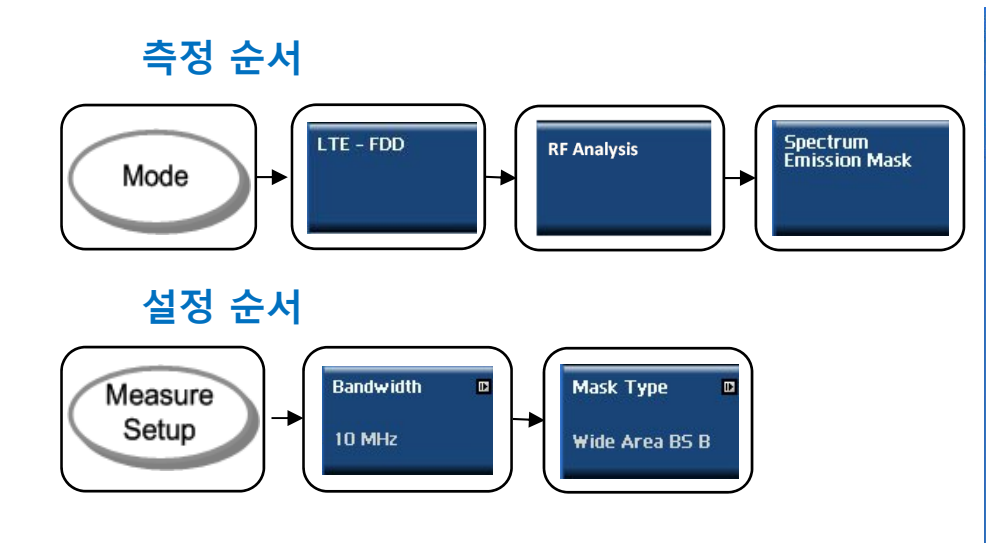

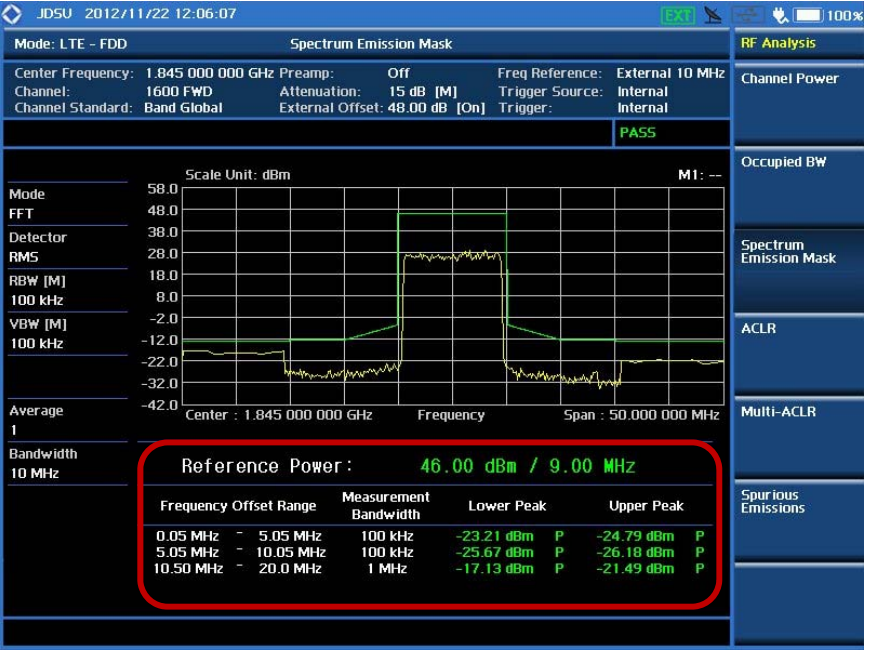

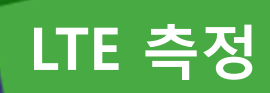

Downlink RS Power

### 정의 및 측정 목적

#### 3GPP TS 36.141: 6.5.4

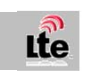

DL RS 파워는 리소스 엘리먼트 파워로서 다운링크 기준 심볼 입니다. RU의 커버리지 기준 신호이며 핸드폰 수신 파워 기준 신호 입니다.

10log 1/600SC = -27.78dB 최대 출력 46dBm - 27.78dB = 18.21dBm

18.2dBm ± 2.1 dB 이내 RS Power는 RU 커버리지 설정 값임.

### 측정 순서

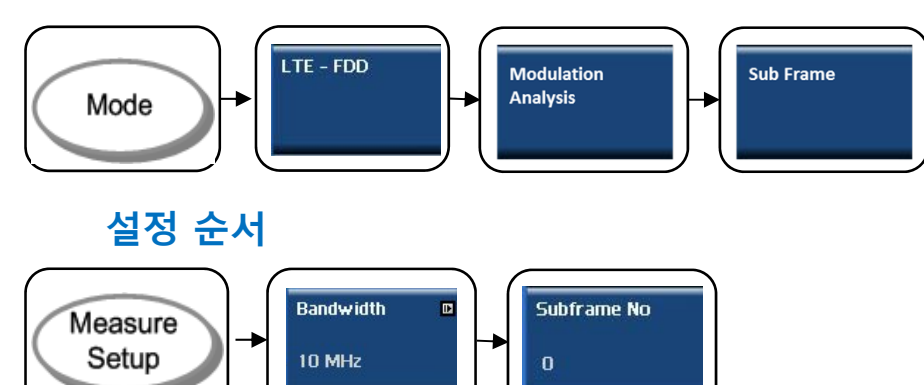

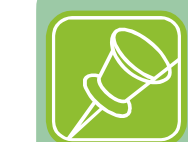

Measure Setup에서 측정 하고자 하는 SubFrame을 선택 하면 됩니다. (0~9)

| Mode: LTE - FDD                                          | Subframe                                           |                                    |                                                  |                                                    |                                               | Modulation              |
|----------------------------------------------------------|----------------------------------------------------|------------------------------------|--------------------------------------------------|----------------------------------------------------|-----------------------------------------------|-------------------------|
| Center Frequency: 1<br>Channel: 1<br>Channel Standard: B | .845 000 000 GHz Pr<br>600 F₩D At<br>and Global Ex | eamp:<br>tenuation:<br>ternal Offs | Off<br>15 dB [M]<br>et: 48.00 dB [C              | Freq Reference:<br>Trigger Source:<br>Dn] Trigger: | External 10 M<br>Internal<br>Internal<br>PASS | AHz Constellation       |
|                                                          | Subframe #: 0                                      |                                    |                                                  |                                                    |                                               | Data Channel            |
| Detect Mode<br>FDD 10 MHz                                | Channel<br>P-55                                    | EVM (%)<br>1.38                    | Power (dBm)<br>18.16                             | Modulation Type<br>Z-Chu                           | REG/RBs                                       |                         |
| PHICH Ng<br>176                                          | S-SS<br>PBCH                                       | 1.15                               | 18.16<br>18.15                                   | BPSK<br>QPSK                                       |                                               | Control Channel         |
|                                                          | PCFICH<br>PHICH<br>PDCCH                           | 1.03                               | 18.13<br>18.18<br>19.21                          | QPSK<br>BPSK<br>OPSK                               | 90./5                                         |                         |
| IFI [A]                                                  | R5                                                 | 1.30                               | 18.15                                            | QPSK<br>QPSK                                       | 50/B                                          | Subframe                |
| Antenna port [A]<br>ANTO ANT1                            | PDSCH_16QAM<br>PDSCH_64QAM                         |                                    |                                                  | 16QAM<br>64QAM                                     |                                               |                         |
| DSCH Precoding                                           | Unallocated 0/B                                    |                                    |                                                  |                                                    |                                               |                         |
| PDSCH Threshold<br>-20.00 dB                             | SubFrame Power:<br>OFDM Symbol Pov                 | 45.90<br>ver: 45.95                | dBm Freque<br>dBm Time                           | ency Error: 0.02 Hz/<br>Error: 581.40 u            | 10.000 ppm<br>Is                              | -                       |
| DCCH Threshold<br>10.00 dB                               | Data EVM RMS:<br>Data EVM Peak:                    | 1.29 % (1<br>4.66 % (4             | 29 % (1.31%)<br>66 % (4.99%) @ Symbol #8,5C #444 |                                                    |                                               | Time Alignment<br>Error |
| Lyclic Prefix<br>Iormal                                  | RS EVM RMS:<br>RS EVM Peak:                        | 1.30 % (1<br>3.91 % (3             | .33%)<br>1.91%) @ 9                              | iymbol #4,5C #442                                  |                                               |                         |
| ell ID [A]                                               | Cell ID: 1                                         | Gro                                | oup ID: 0                                        | Sector ID:                                         | 1                                             | Data<br>Allocation Map  |

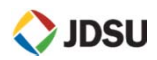

LTE 측정

## Sub-Frame 화면

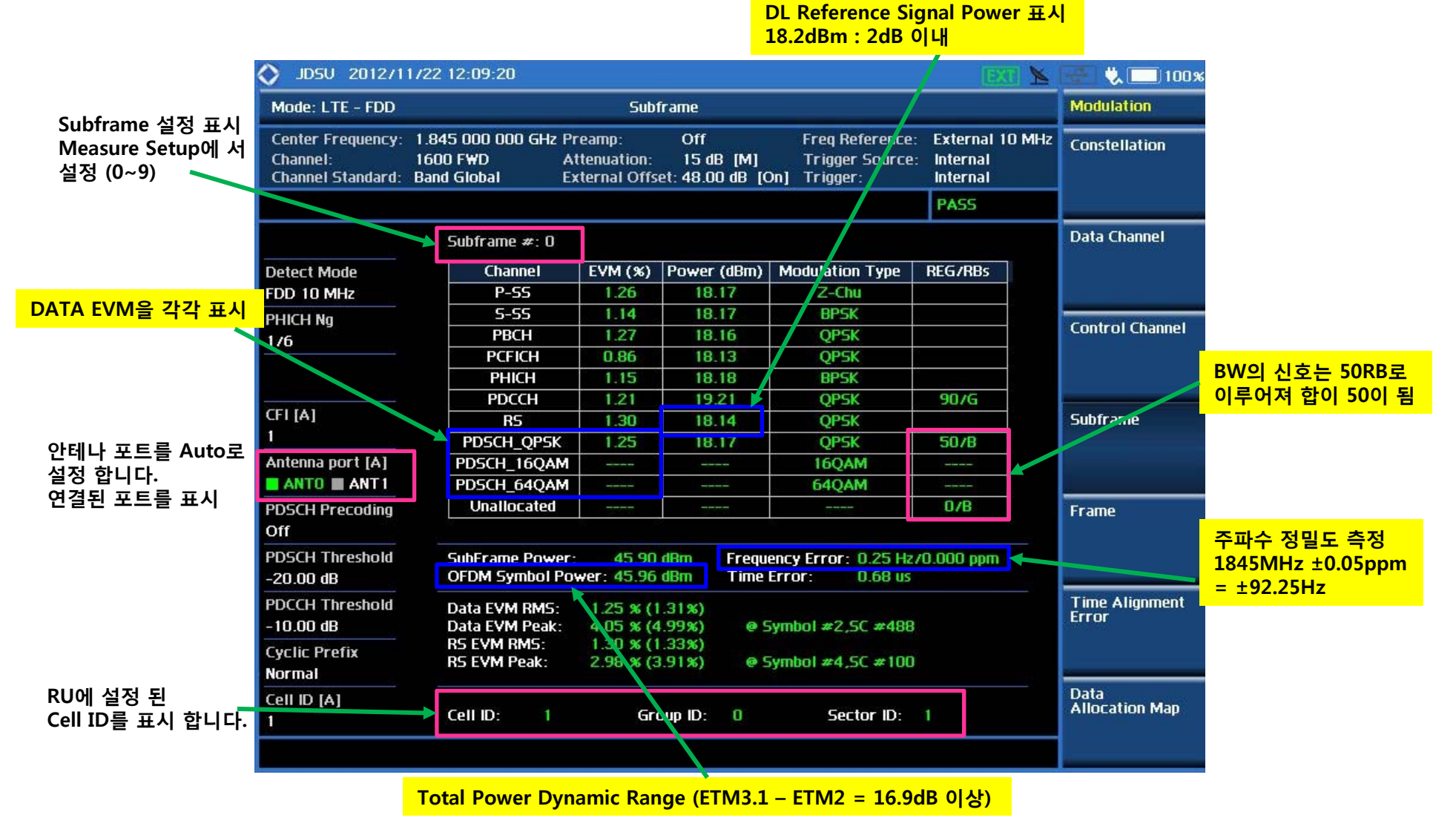

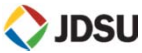

# LTE 측정

Constellation

## 정의 및 측정 목적

#### Constellation

Lte

LTE downlink frame에서 설정 된 Sub-Frame 대해 Resource Block별로 Modulation Error를 분석할 수 있는 기능을 제공합니다.

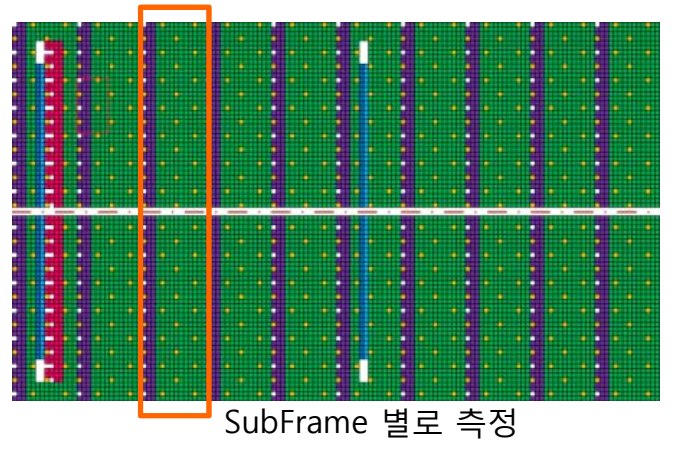

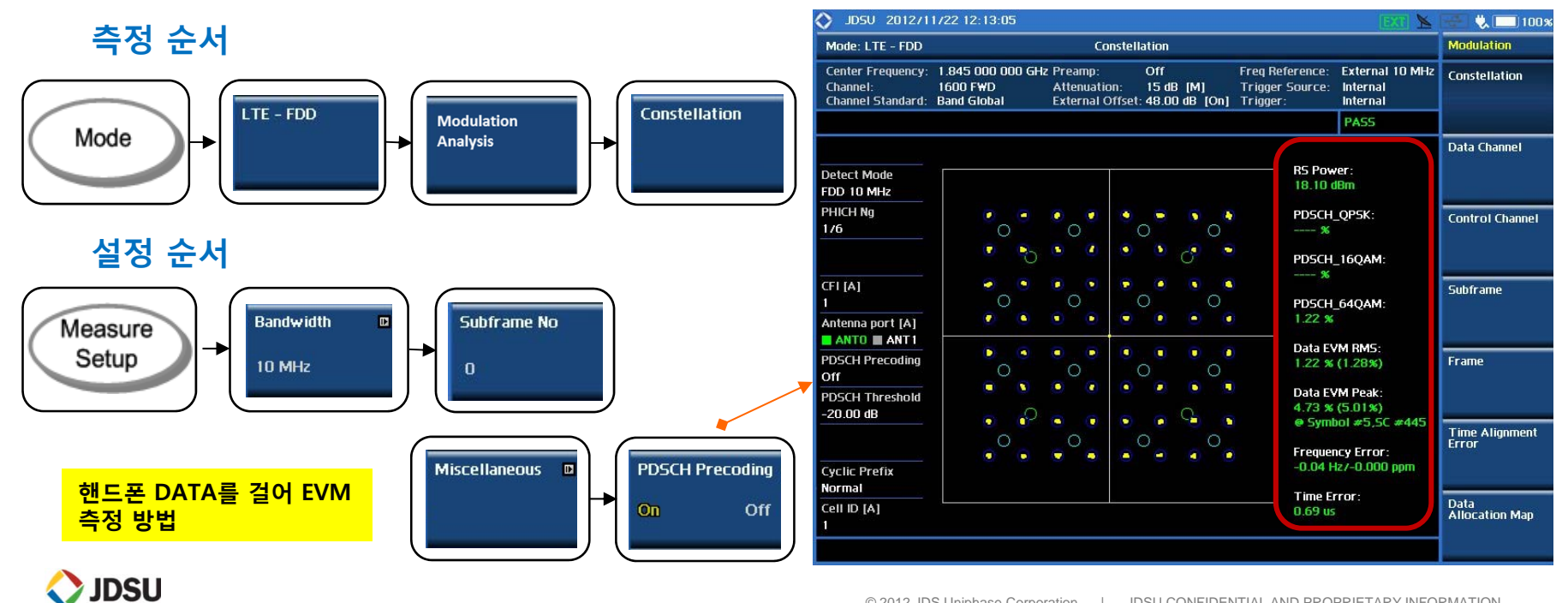

• OTA Logging 시작 (ID Scanner, Control Channel)

### 정의 및 측정 목적

측정 순서

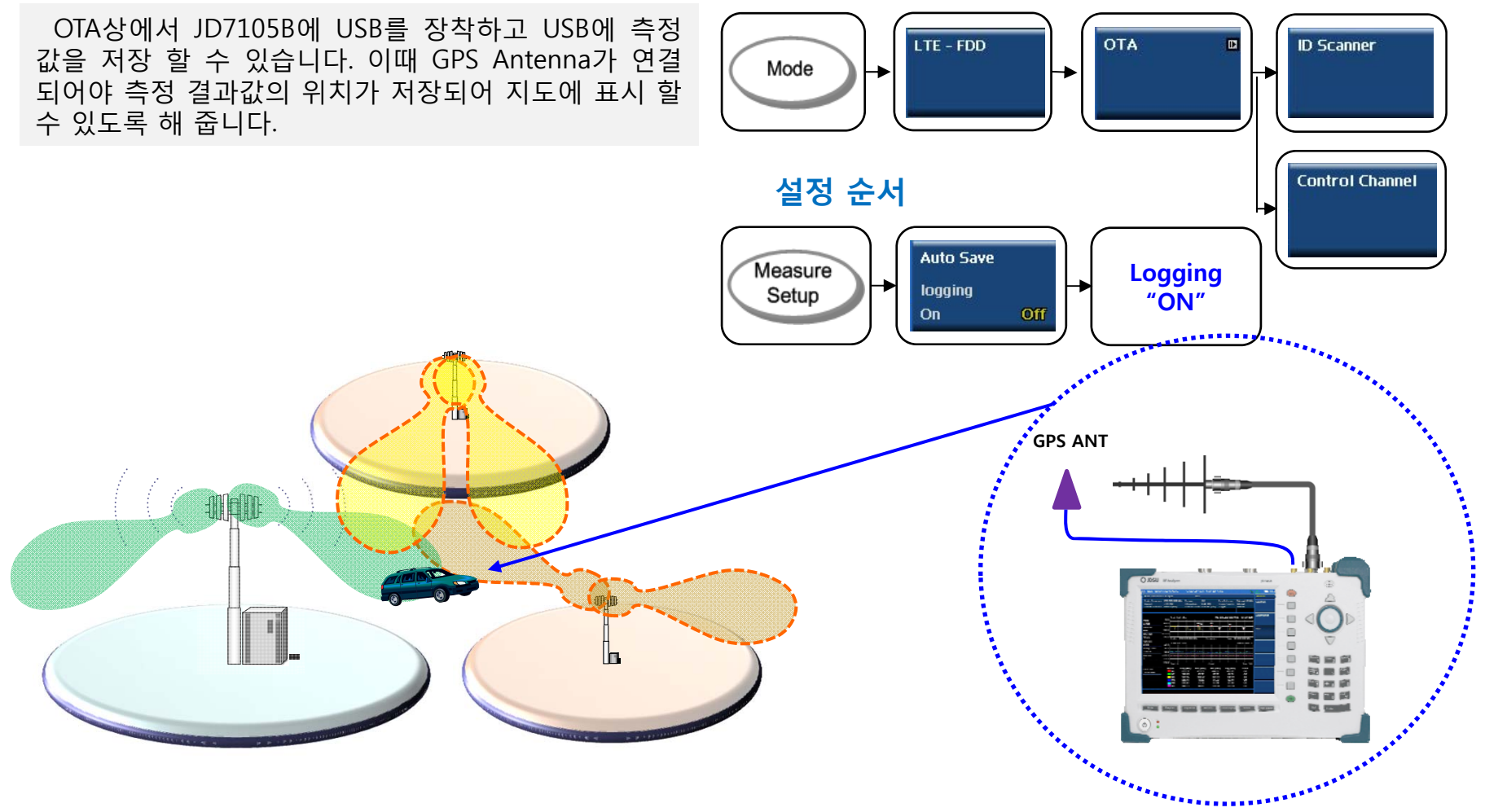

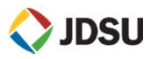

• OTA (Over The Air) – ID Scanner

### 정의 및 측정 목적

#### Ite OTA LTE - FDD **ID** Scanner OTA Mode OTA상에서 모뎀은 한 개 또는 다수의 RU 신호를 수신합니다. RU는 Cell ID를 부여하여 기지국을 구분하는데 이 Cell ID를 습득하기 위하여 수신기는 P-SCH, S-SCH를 확인 해야 합니다. 측정 화면 ID Scanner는 무선 상에서 수신되는 멀티 Cell ID를 검출하여 표시 합니다. JD5U 2012/11/22 13:57:09 97% Mode: LTE - FDD OTA ID Scanner Amp/Scale Center Frequency: 1.845 000 000 GHz Preamp: On Frea Reference: Internal Auto Scale Channel: 1600 FWD Attenuation: 0 dB [A] Trigger Source: Internal Channel Standard: Band Global External Offset: 0.00 dB [On] Trigger Internal 구글 어스 연동화면 Metric RSRP S-SS RSSI 📒 RSRQ S-SS Ec/lo 📃 Dominance (dB) 5.47 8.60 1 99 Detect Mode Scale Unit: (dBm) Scale Unit: (dB) FDD Downlink Bandwidth 10 MHz Cell ID [A] 100 Cyclic Prefix -120 -20 Attenuation 156 156 Normal Cell ID Cell ID 0 dB Manual Detected ID List Descending order of RSRP RSRQ RS-SINR S-SS RSSI Power (dBm) Ec/lo (dB) RSRP Preamo Cell (Grp, Sctr) (dBm) (dB) (dB) (dBm) P-SS 5-55 5-55 91 (30,1) -79.88 -16.91 8.34 -54.82-72 90 -72 75 -4.54 156 (52,0) -85.35 -25.51 11.54 -56.89 -71.29 -6.53 -74.81 External Offset Latitude: 0'0" 0.00 Longitude: 0'0" 0.00 Satellite: 0.00 dB

측정 순서

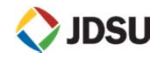

• OTA (Over The Air) – Multipath Profile

### 정의 및 측정 목적

### 측정 순서

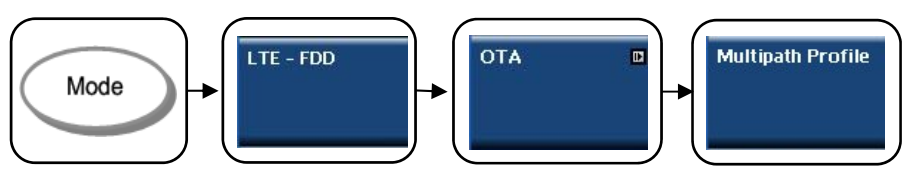

## 측정 화면

Ite

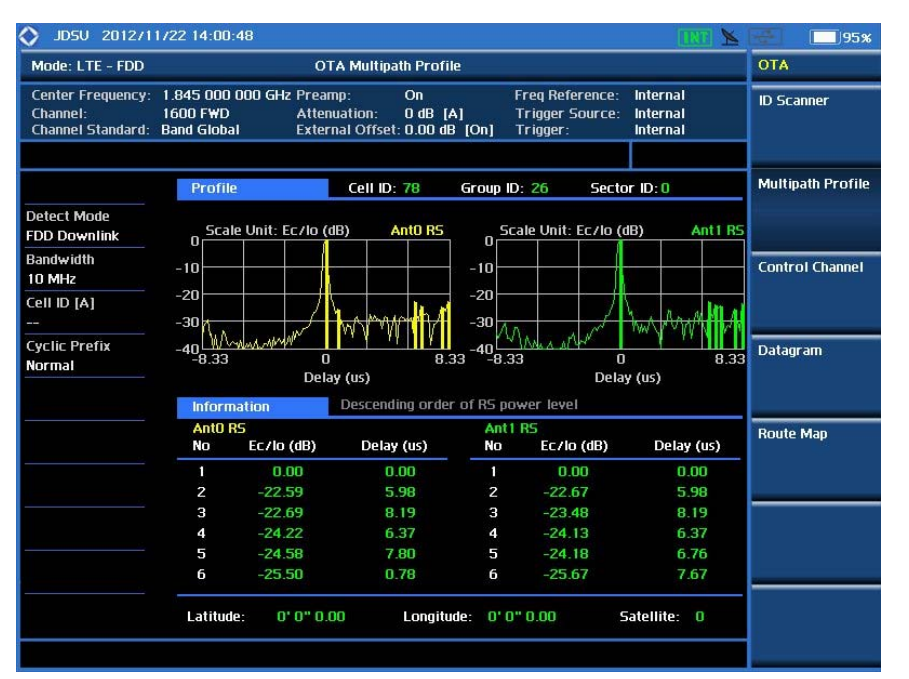

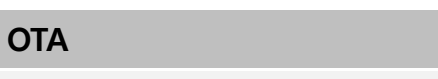

OTA상에서 검출 된 P-SCH, S-SCH의 신호가 수신기에 전달 될 때 여러신호가 겹치거나 반사되어 수신되는 신호의 간섭을 측정 합니다.

LTE SCH는 6RB의 넓이를 가지기 때문에 가장 높은 신호와 두번째 멀티패스 신호가 7.78dB낮게 측정이 되어야 합니다.

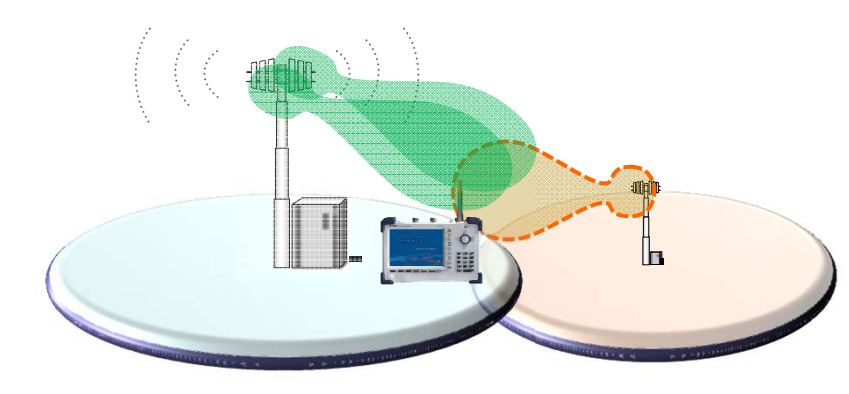

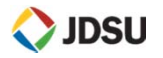

OTA (Over The Air) – Control Channel

### 정의 및 측정 목적

### 측정 순서

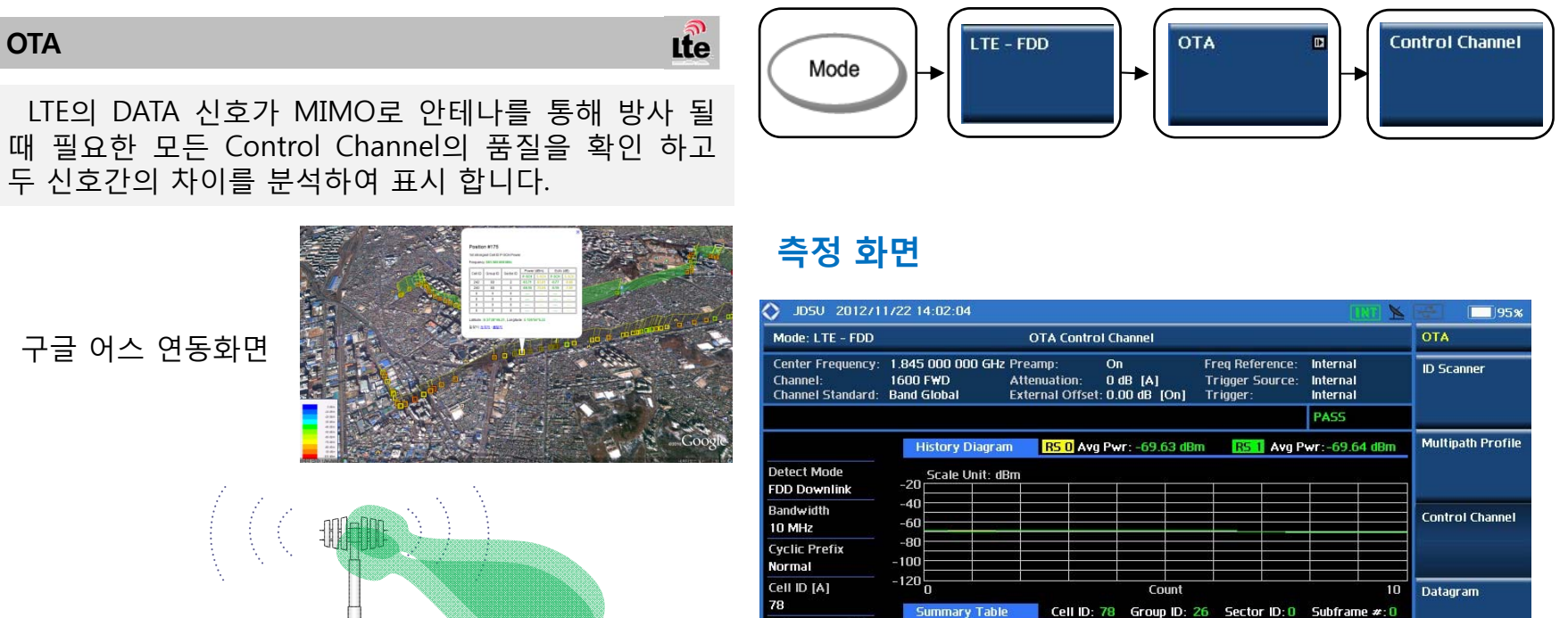

Antenna port [A] ANTO ANT1

Time Alignment

Channel

P-SS

S-SS PBCH

PCFICH

RS O

**RS** 1

Latitude:

Frequency Error:

Power (dBm)

-61.42 -61.41

-64.48

-61.72

-70.64

-70.69

Time Alignment Error: 0.42 ns

0' 0" 0.00

Power (dB)

9.22 9.23

6.16

0.00

-0.05

3.16 Hz / 0.002 ppm

EVM RMS (%)

2.64 3.50

47.95

49.29

1.78

Time Offset:

Phase (Deg)

Route Map

-41.64 -40.20

0.0

-0.03

0.54 us

Satellite: 0

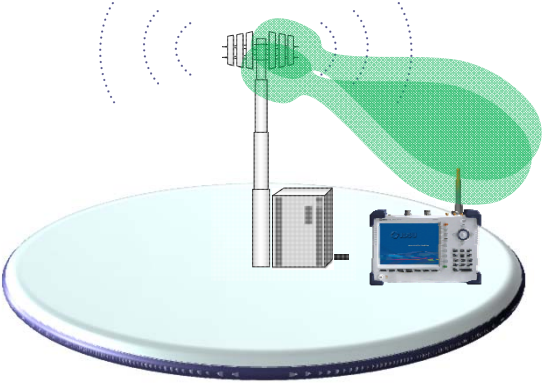

Longitude: 0'0"0.00

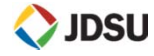

- OTA Logging 파일 변환 하기
  - 1. USB에 Save Result 디렉토리에서 측정 된 OTA 파일을 확인 한다.
  - 2. JD Viewer를 실행하고 USB의 OTA 파일을 JD Viewer로 드래그 합니다.
  - 3. 파일을 드래그 하면 팝업 창이 열립니다.
  - 4. Export Google map, Google Earth, Excel로 변환하여 저장 합니다.

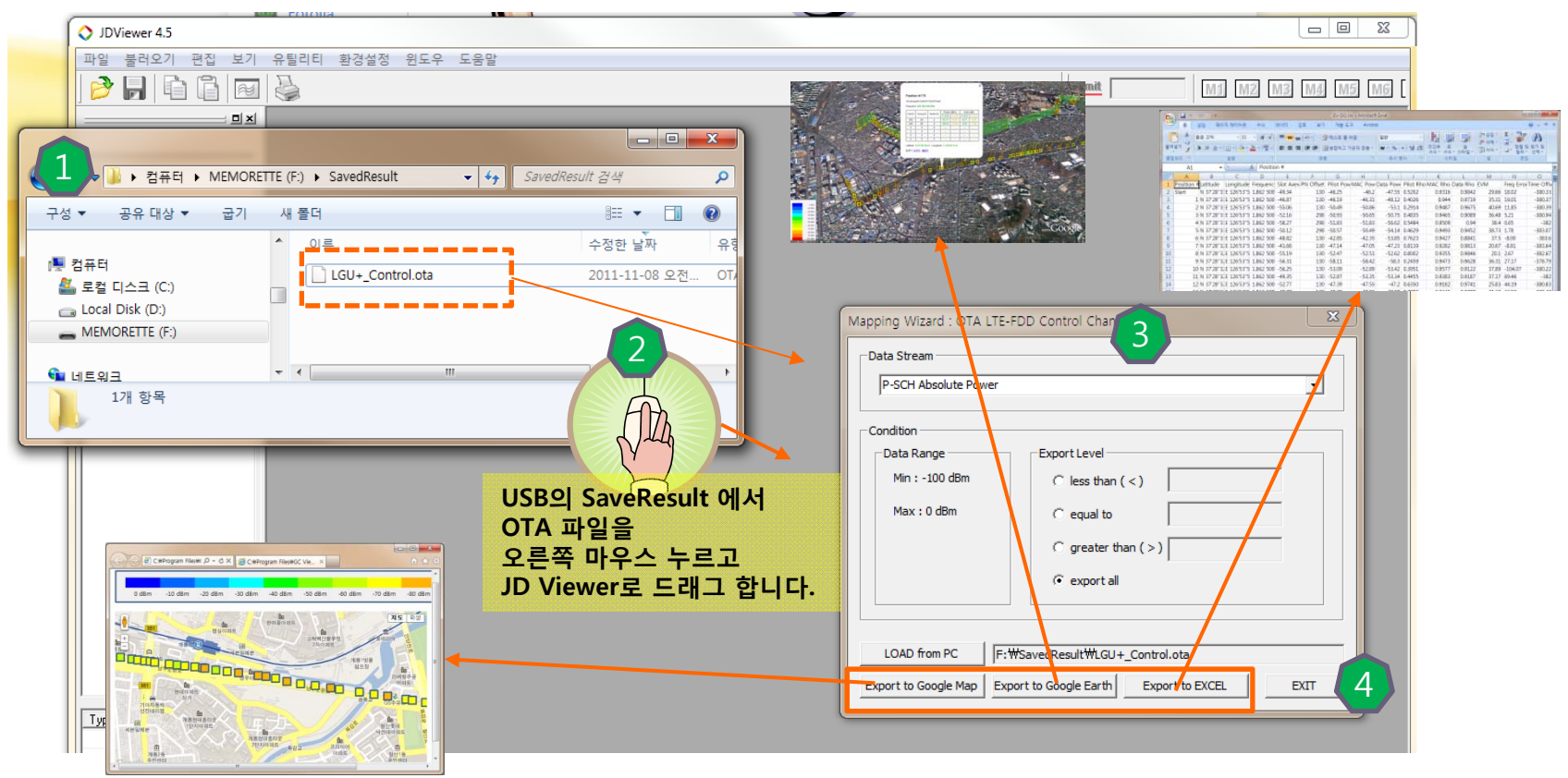

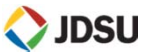

# LTE RU 수신 대역 Noise 측정 (LG 에릭슨, 삼성 장비,NSN)

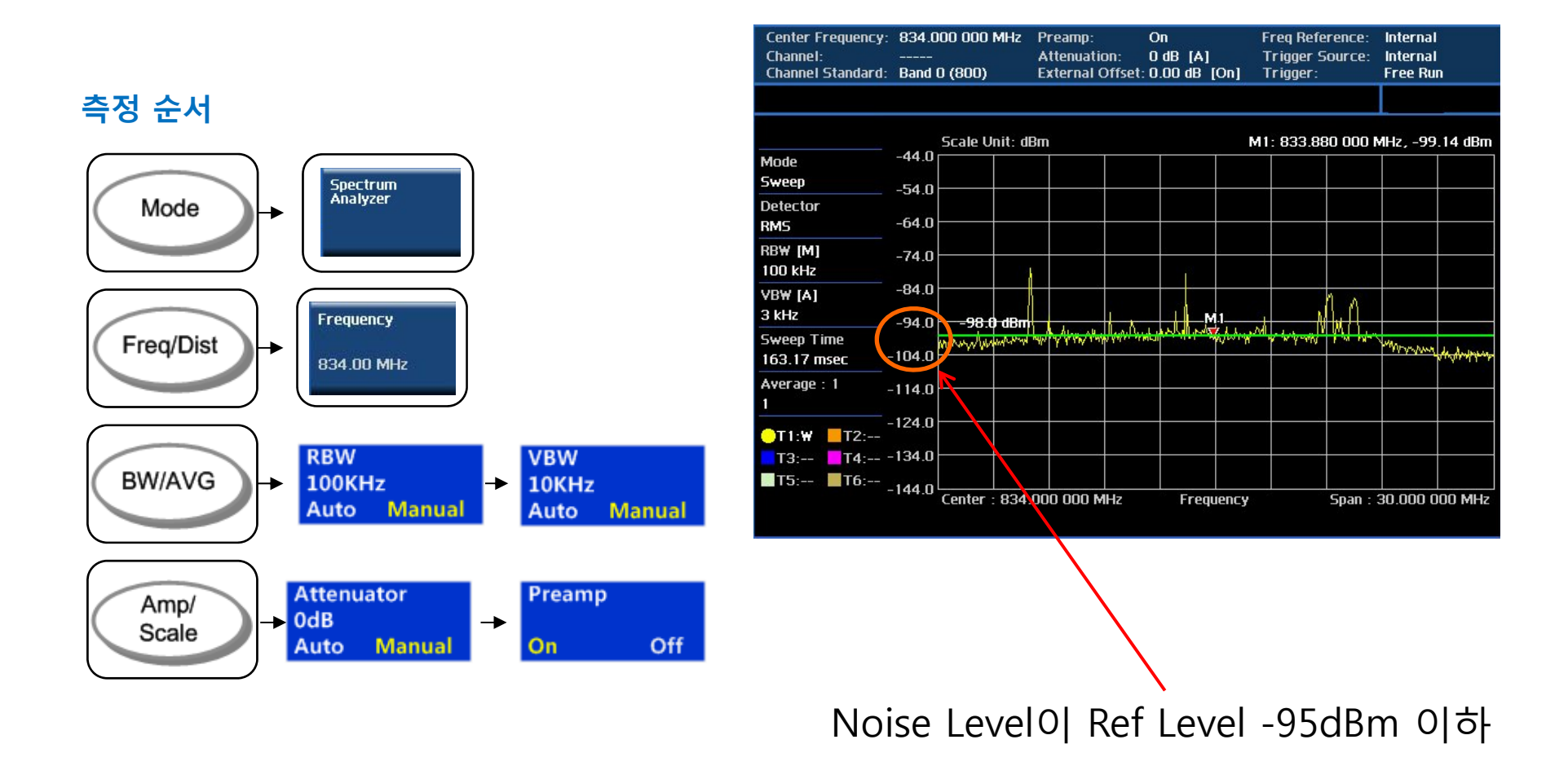

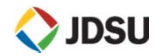

# LTE RU 수신 대역 Noise 측정

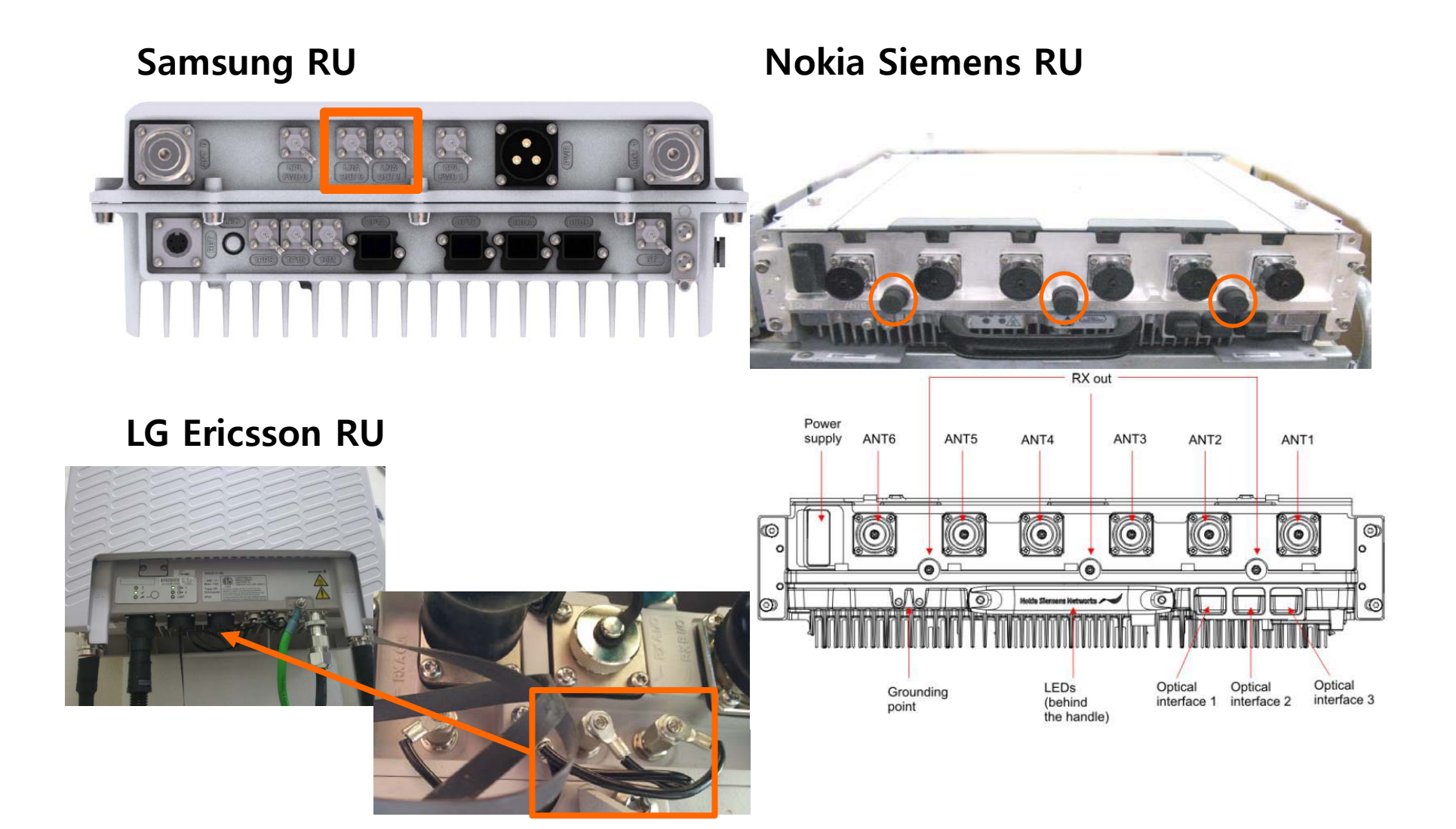

🔷 JDSU

- VSWR
- DTF
- One Port Loss

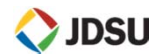

Calibration (VSWR, DTF 공통)

Calibration 순서

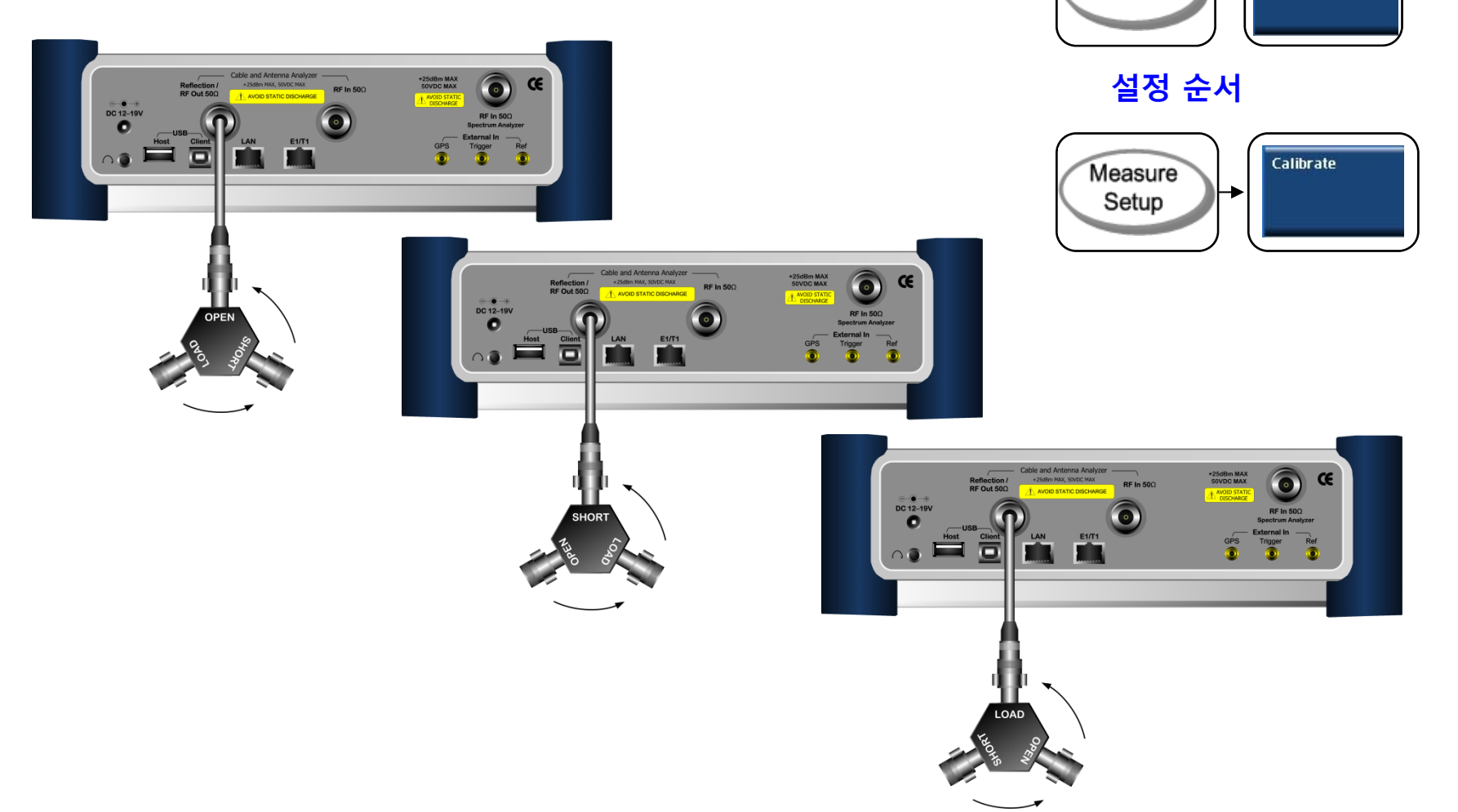

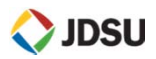

측정 순서

Mode

Cable & Antenna Analyzer

Calibration 설정 값

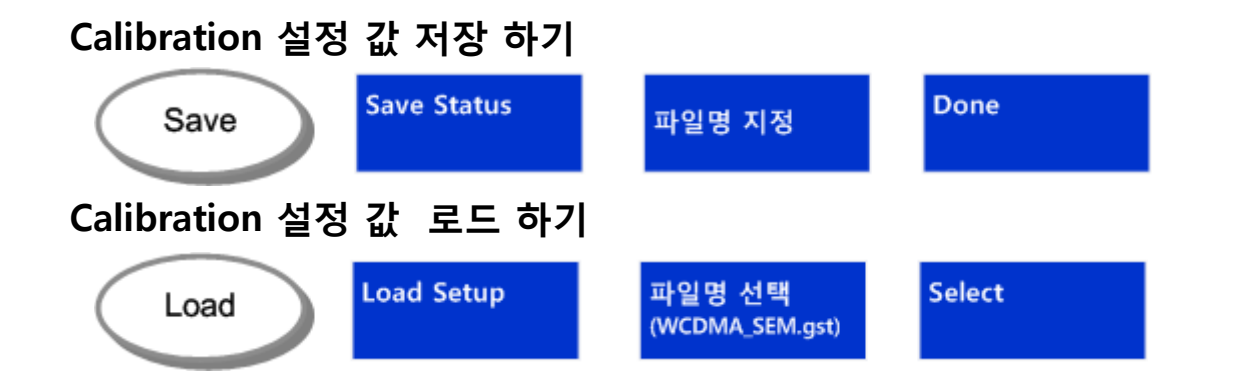

### Calibration 완료 화면

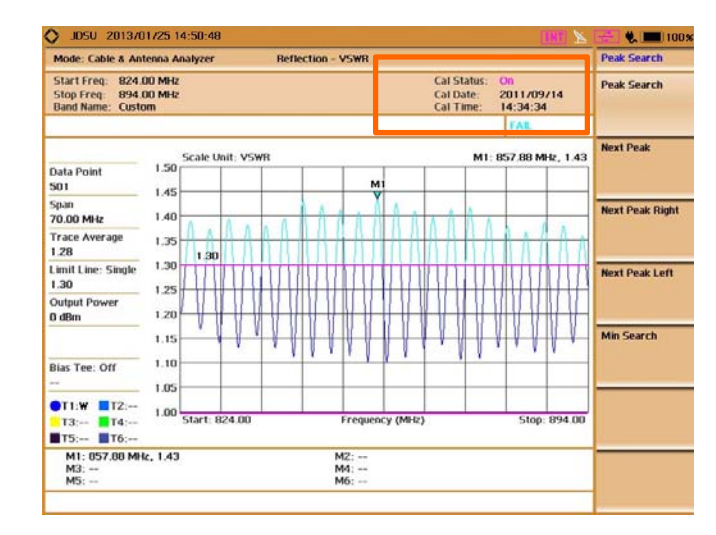

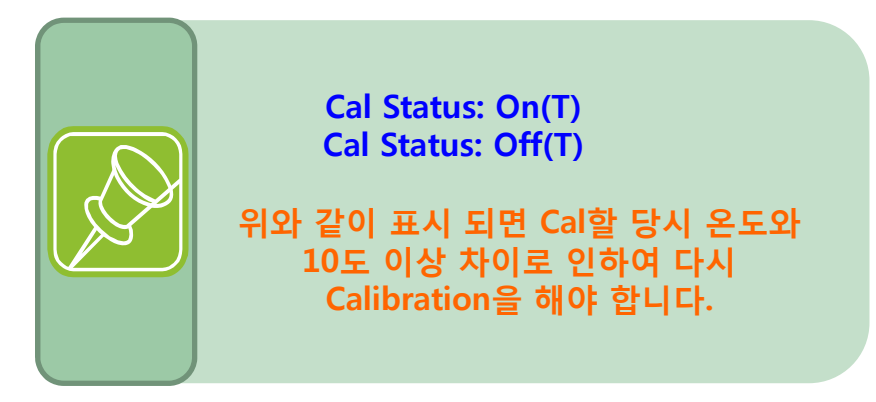

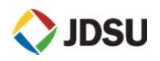

**VSWR** 

### 정의 및 측정 목적

// 전

(네 이미

전쳂

### 측정 순서

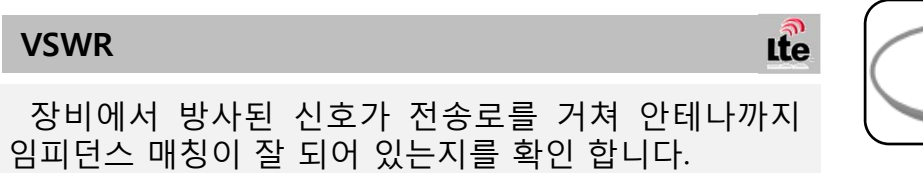

Reflection Cable & Antenna Analyzer (VSWR) Mode ≁

## 측정 화면

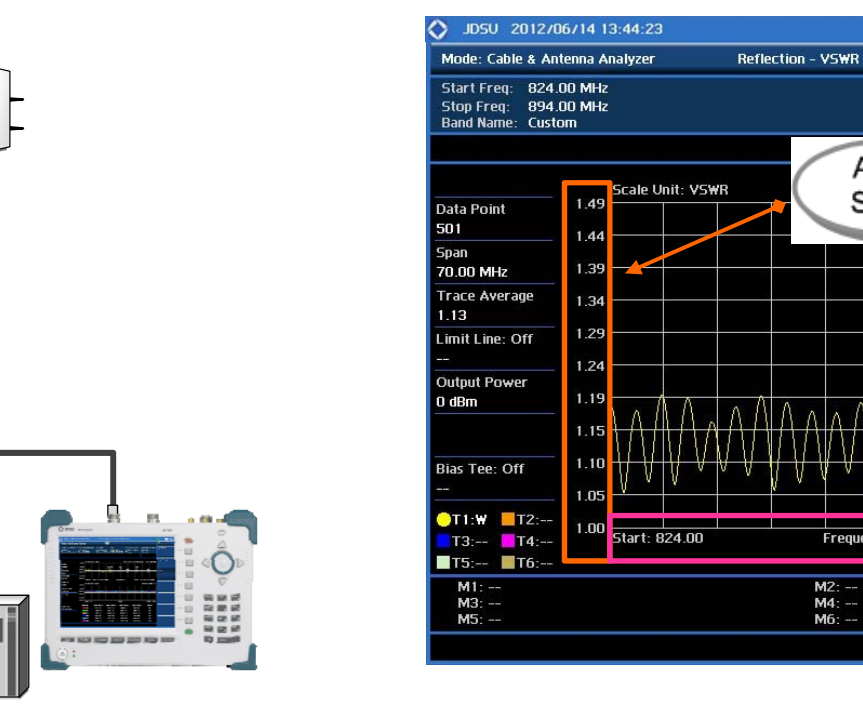

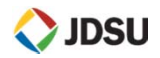

Frequency (MHz)

M2: --M4: --M6: --

Amp/

Scale

92%

Amp/Scale

Auto Scale

Max (Top)

Min (Bottom)

1.49

1.00

M1: --

Stop: 894.00

Freq/Dist

Cal Status: On

Cal Date: 2012/06/14 Cal Time: 16:03:25

DTF

### 정의 및 측정 목적

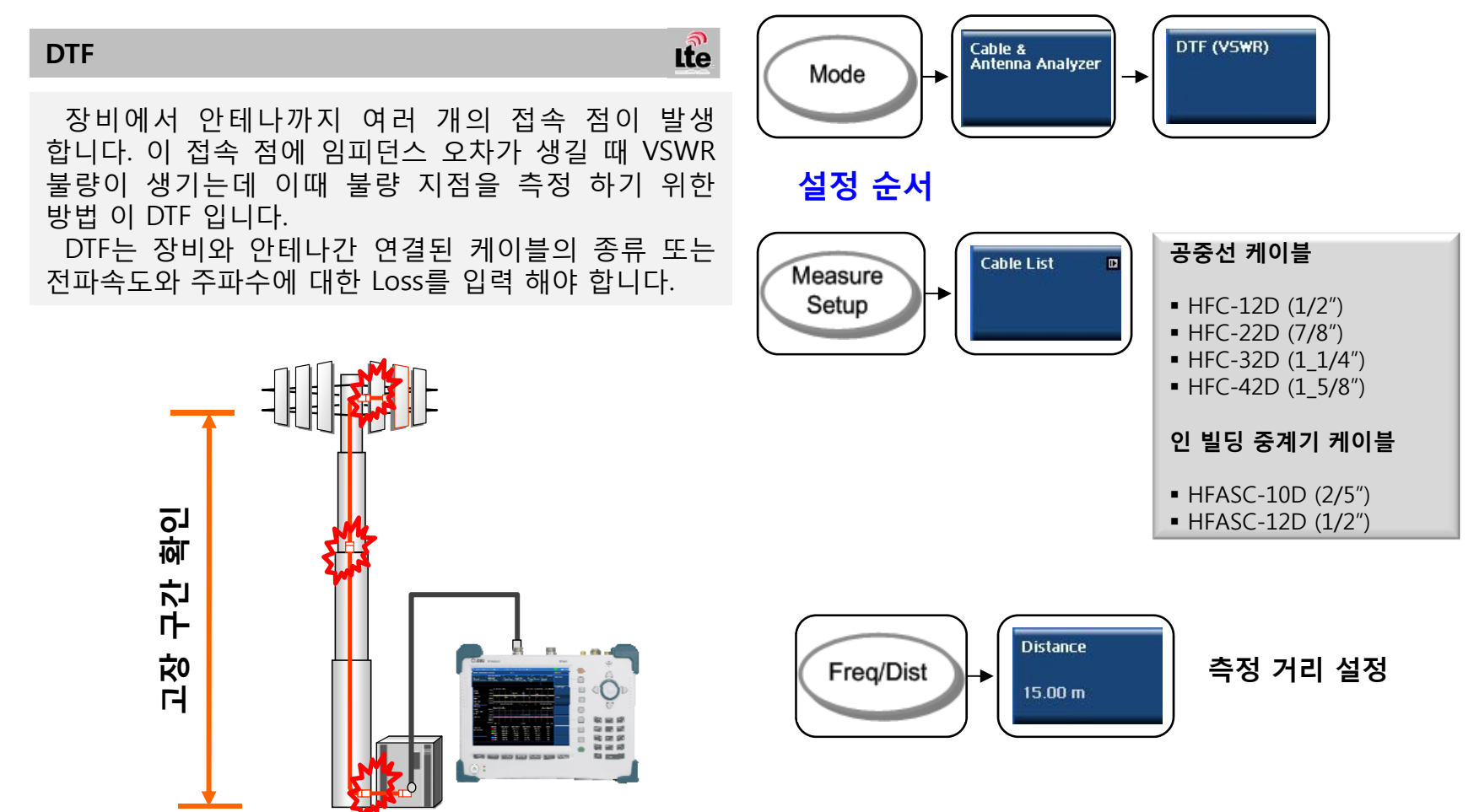

측정 순서

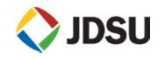

DTF

### 측정 순서

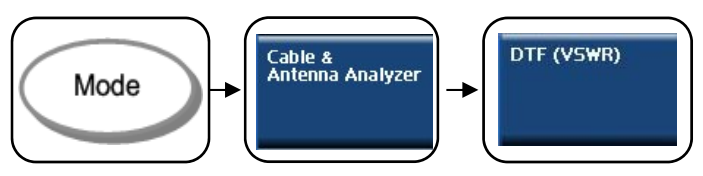

### 설정 순서

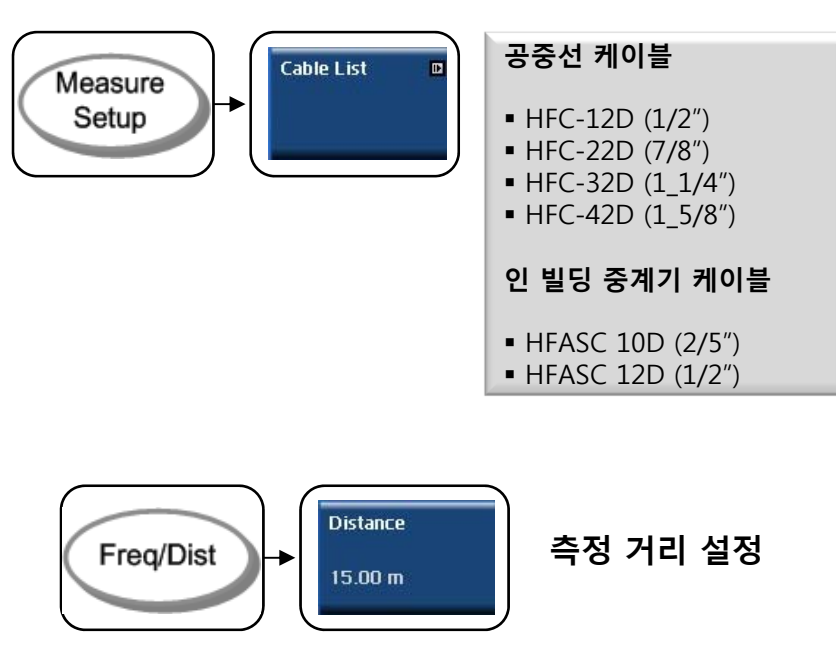

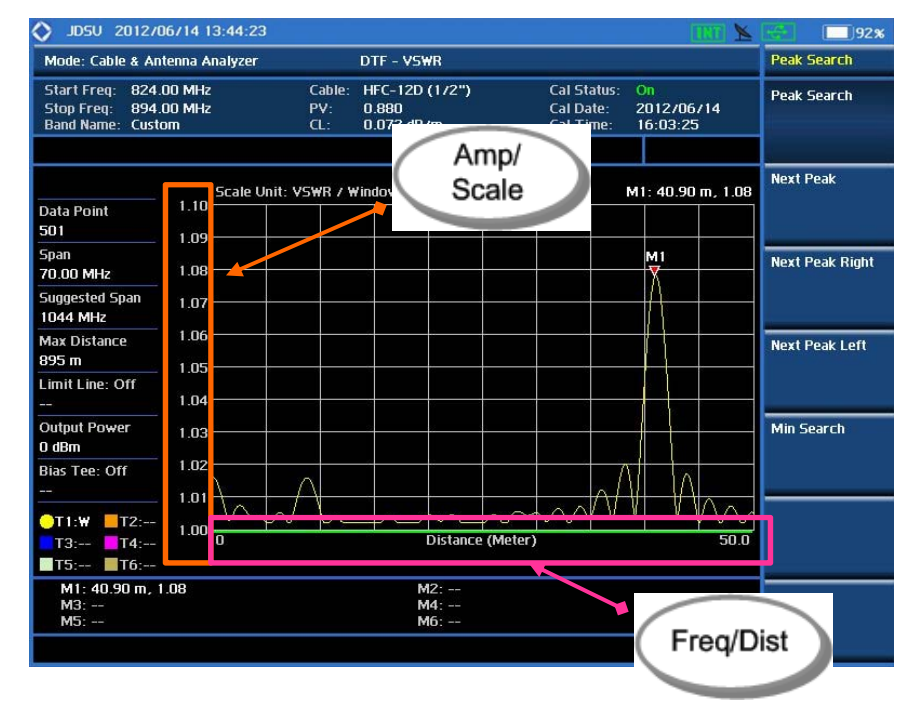

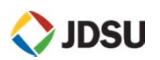

**One Port Loss** 

### 정의 및 측정 목적

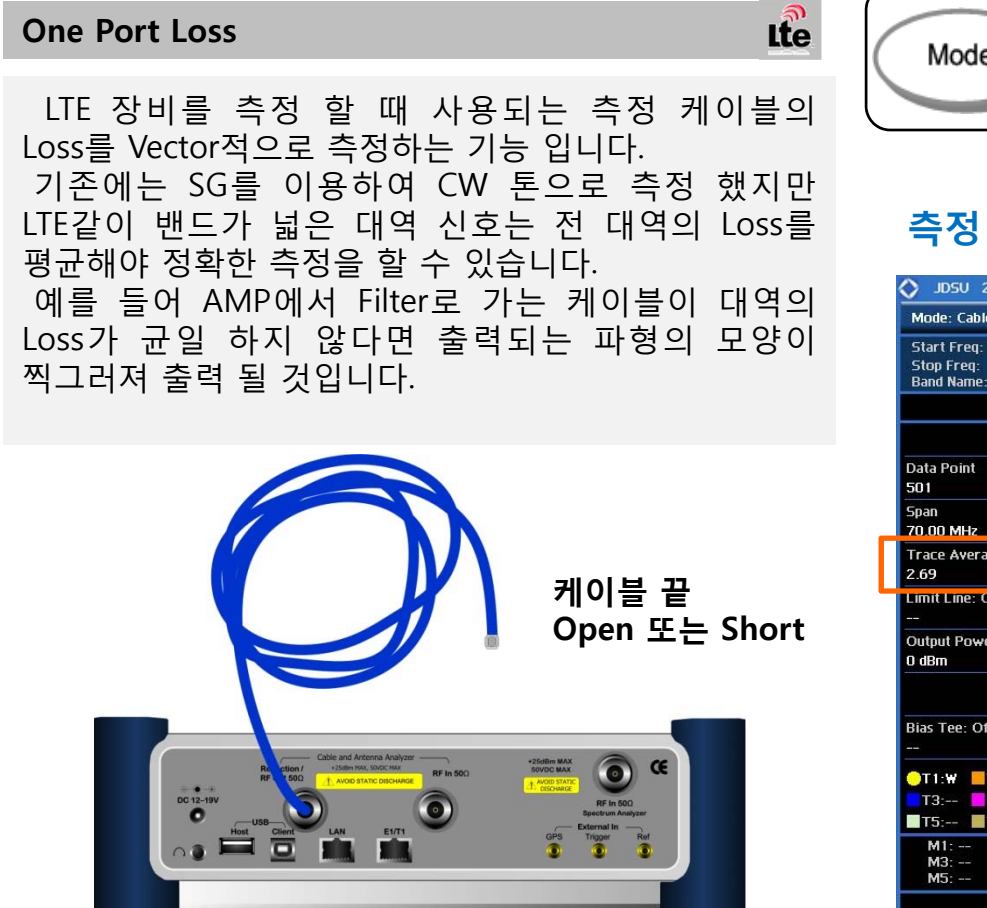

### 측정 순서

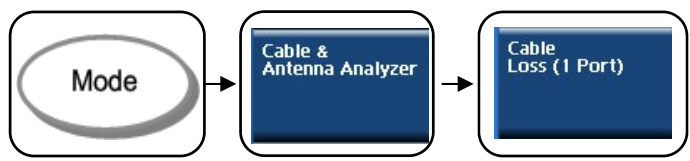

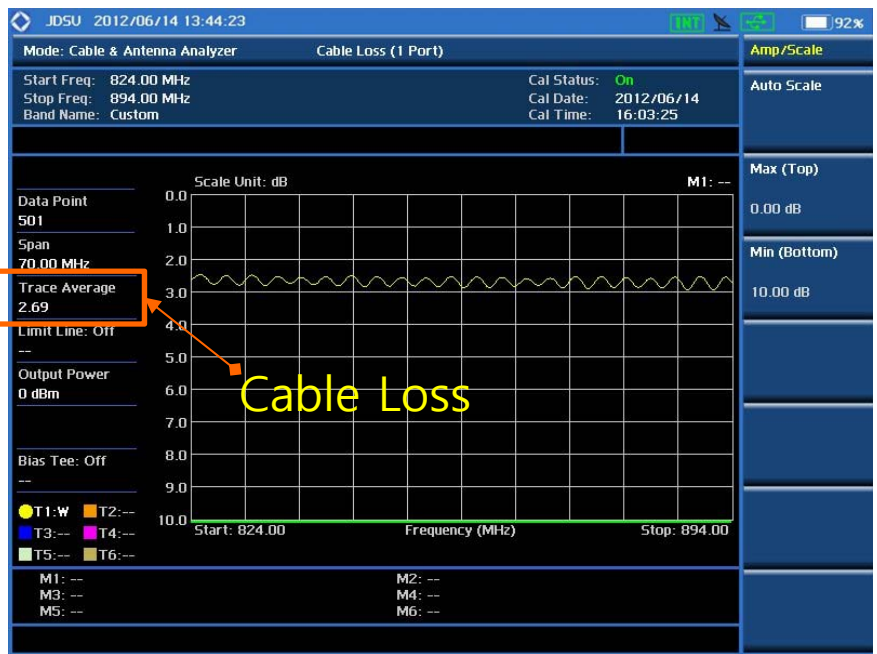

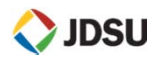

## • LTE 시설 주의 사항

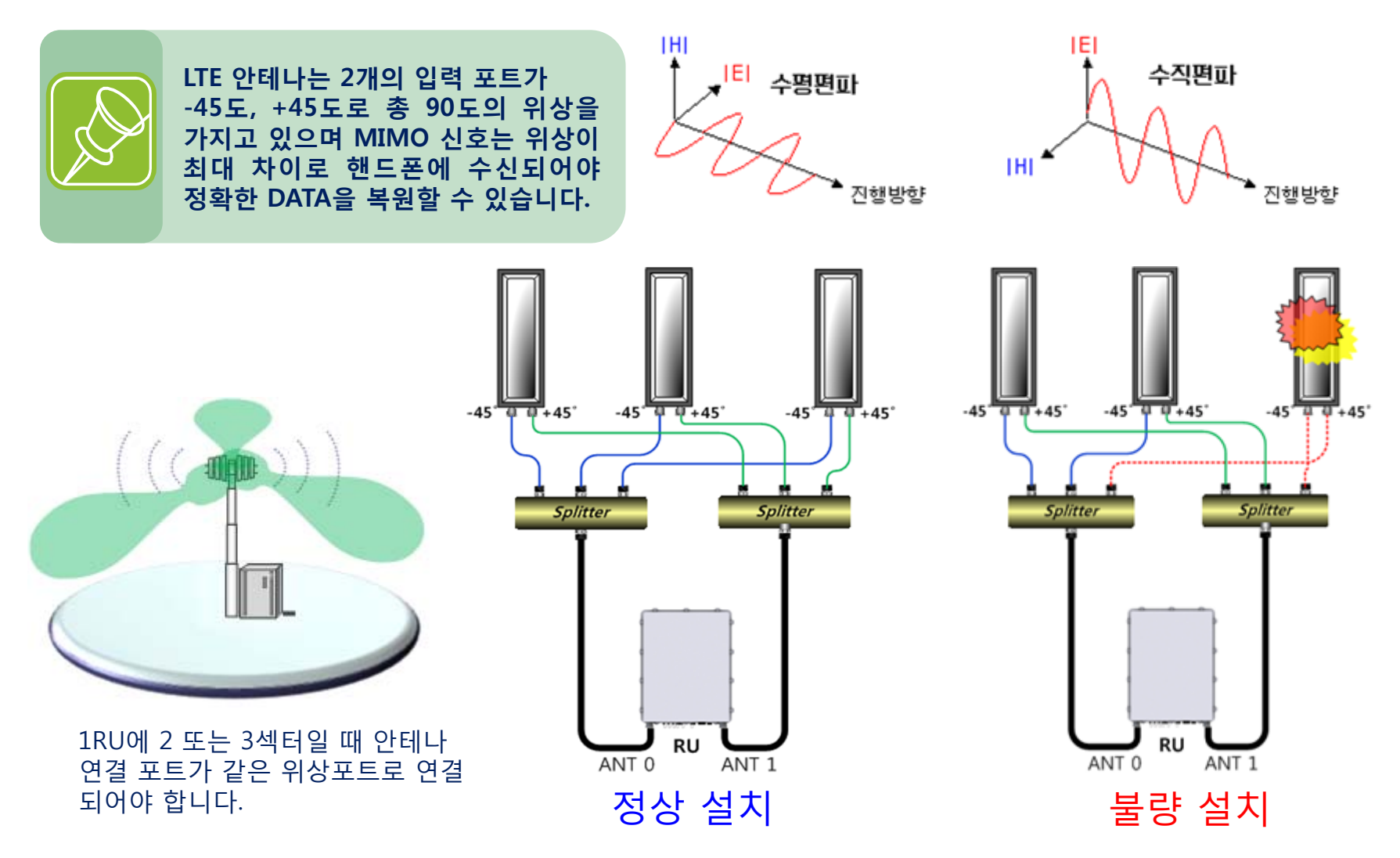

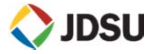